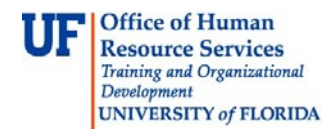

# STUDENT SERVICES CENTER

This instruction guide will cover how to navigate to the Student Services Center and view information about an individual student.

#### NAVIGATION

- 1. Log in using your GatorLink username and password.
- 2. Navigate to Main Menu > Student Information System > Campus Community > Student Services Center.
- 3. Enter the UF ID of the student, if known, or enter the last name and the first name of the student.
- 4. Click Search.

| Student Services Center                                                                       |
|-----------------------------------------------------------------------------------------------|
| Enter any information you have and click Search. Leave fields blank for a list of all values. |
| Find an Existing Value                                                                        |
| Search Criteria                                                                               |
|                                                                                               |
| ID: begins with V                                                                             |
| Campus ID: begins with 🗸                                                                      |
| National ID: begins with 🗸                                                                    |
| Last Name: begins with 🗸                                                                      |
| First Name: begins with 🗸                                                                     |
| Case Sensitive                                                                                |
|                                                                                               |
| Search Clear Basic Search                                                                     |

## STUDENT CENTER TAB

This tab includes information related to academics, finances, personal information, to do items, milestones, enrollment dates, and advisor information.

- Academics Section: Provides links to the student's current schedule and other academic information.
  - o Click My Class Schedule to view a student's schedule in terms other than the current term.
  - Shopping Cart, My Planner, and Communication Center will not be used.
  - Click **Other Academic drop-down** to navigate to the student's grades if available, course history, and transfer credit information.

**Note:** After viewing a student's grades, click **Cancel** to be returned to the Student Services Center.

- Finances Section: Allows you to view summary information on the student's billing information. You will not be able to view detailed billing or financial aid information unless you have the appropriate security.
- Personal Information Section: Contains contact information such as addresses, email and phone number information.

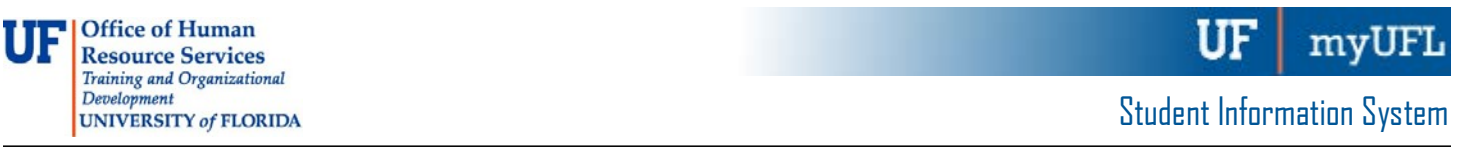

- Click **Demographic Data** to provide additional demographic information.
- Holds Section. A list all of the student's outstanding holds.

Note: Service Indicators is the Campus Solutions term for holds. These terms refer to the same information.

- To Do List Section: A list of items that are outstanding for the student to complete.
- Milestones Section: Includes items such as thesis/dissertation or other non-course requirements that apply to the student.
- Enrollment Dates: Provides the enrollment appointment for the student.
- Advisor Section: Will list the student's advisor(s) and contact information.

Note: Click Details link if you want to contact the student's advisor.

| Alberta Gate                 | or           |            | ID                            | 1111222         | 2 0           |                                                              |                                |
|------------------------------|--------------|------------|-------------------------------|-----------------|---------------|--------------------------------------------------------------|--------------------------------|
| Student Center               | General Info | Admissions | Iransfer Credit               | Agademics       | Einances      | Financial Aid                                                |                                |
| Alberta Gator                |              |            |                               |                 |               |                                                              |                                |
| Academics                    |              |            |                               |                 |               |                                                              |                                |
| My Class Schedule            | 9            |            | G                             | You are no      | t enrolled in | classes.                                                     | Search for classes             |
| My Planner                   |              |            | 9                             |                 |               |                                                              | ✓ Holds                        |
| other academic               |              | <b>∨</b> ⊗ |                               |                 |               |                                                              | OFC SHCC Restrict Registration |
| <ul> <li>Finances</li> </ul> |              |            |                               |                 |               |                                                              |                                |
| My Account                   |              |            | (i) We are I                  | nable to displa | v vour acco   | unt at this time. To access this                             | To Do List                     |
| Account Inquiry              |              |            | informati                     | on, contact the | Bursar's off  | ice to complete your account profile.                        | No To Do's.                    |
| Financial Aid                |              |            |                               |                 |               |                                                              | The Foreliment Dates           |
| view Financial Aid           |              |            |                               |                 |               |                                                              | Open Enrollment Dates          |
| Personal Info                | rmation      |            |                               |                 |               |                                                              | Advisor                        |
|                              |              |            | Contrast Inform               | ation           |               |                                                              | Program Advisor                |
| Demographic Data             |              |            | Contact morm                  | ation           |               |                                                              | None Assigned                  |
|                              |              |            | University Hou:<br>None       | sing            |               | Mailing<br>903 W. University Avenue<br>Gainesville, FL 32608 |                                |
|                              |              |            | Primary Phone<br>352-555-1212 |                 |               | Home E-mail<br>None                                          |                                |
| Admissions                   |              |            |                               |                 |               |                                                              |                                |
| Apply for Admissio           | n            |            |                               |                 |               |                                                              |                                |
| φ <b>ρι</b> γ ιοι τιαπιοσιο  |              |            | (i) You do<br>this time       | not have any p  | ending appli  | cations at                                                   |                                |
|                              |              |            |                               |                 |               |                                                              |                                |
|                              |              |            |                               |                 |               |                                                              |                                |
| Go to top                    |              |            |                               |                 |               |                                                              |                                |

#### GENERAL INFORMATION TAB

This tab includes more information on service indicators, check lists, and student groups.

• Click on the links at the top of the page or scroll down to see all information.

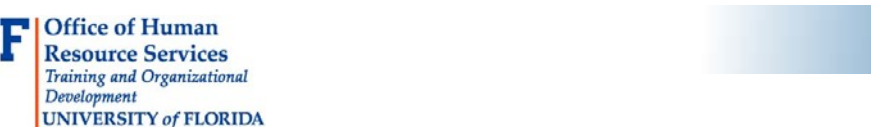

myUFI

UF

• If there are buttons available, and you have the appropriate security, you can edit information on the student by clicking on that button. For example, if you have the ability to update a service indicator, click the Edit Service Indicators button and make the necessary changes.

| Student | Center General Info                         | Admissions                                 | Transfer Credit                    | Academics  | Finances  | Financial Aid       |                                        |
|---------|---------------------------------------------|--------------------------------------------|------------------------------------|------------|-----------|---------------------|----------------------------------------|
| $\int$  | Service Indicators<br>Student Groups        | Initiate<br>Perso                          | ed Checklists<br>nal Data          |            | Colla     | pse All             |                                        |
|         | National ID<br>Addresses<br>Email Addresses | Phone                                      | s<br>95                            |            | Expar     | id All              |                                        |
| 7       | Service                                     | Indicators                                 |                                    |            | Edit      | Service Indicators  |                                        |
| *       | Positive                                    | 🔗 Negat                                    | ive                                |            |           |                     |                                        |
| Servi   | ice Indicators                              |                                            |                                    | Pe         | rsonalize | View All   📮 🛛 F    | First 🛞 1 of 1 🛞 Las                   |
| Туре    | Details                                     | Start Term                                 | End Term                           | Start Date | E         | nd Date             | Department                             |
| 0       | OFC SHCC Restrict<br>Registration           | Begin<br>Term -<br>Srvc<br>Indicatr<br>Use | End Term -<br>Srvc Indicatr<br>Use | 10/24/2017 |           |                     | SH-STUDENT<br>HEALTH<br>CARE<br>CENTER |
|         |                                             |                                            |                                    | ×          | Go to top |                     |                                        |
| 7       | Initiated                                   | Checklists                                 |                                    |            | Review    | Checklist Summary   |                                        |
| No      | initiated checklists four                   | nd.                                        |                                    |            | Go to top |                     |                                        |
| 7       | Stud                                        | ent Groups                                 |                                    |            |           | Edit Student Groups |                                        |
| Nos     | student groups found.                       |                                            |                                    | ×          | Gatatan   |                     |                                        |

• Click **Cancel** to be returned to the Student Services Center.

| Code | Code Description                     | Pesson Description         | Institution | Start Torm |            | End Term | End Term    | Start Data | End Data  |
|------|--------------------------------------|----------------------------|-------------|------------|------------|----------|-------------|------------|-----------|
| Joue | Code Description                     | Reason Description         | manuuon     | Start Term |            | Liu teim | Description | Start Date | Life Date |
| HIC  | OFC SHCC<br>Restrict<br>Registration | Immunization<br>Compliance | UFLOR       | 0000       | Begin Term | 9999     | End Term    | 10/24/2017 |           |

### ACADEMICS TAB

This tab allows you to view the student's Career, Program, and Plan information and view the status of the student in that program.

• Click the **Program link** on the far left of the screen to view details related to the student's program and plan on the right side do the page.

| Alberta Gato     | or                                  |              |                 | ID 1111222    | 20                           |                                    |                                 |
|------------------|-------------------------------------|--------------|-----------------|---------------|------------------------------|------------------------------------|---------------------------------|
| Student Center   | General Info                        | Admissions   | Transfer Credit | Academics     | Einances                     | Financial Aid                      |                                 |
| Institution / Ca | areer / Program                     |              |                 |               |                              |                                    | Edit Program Data               |
| UFLOR - Un       | iversity of Florid<br>Undergraduate | ia           | <b>,</b>        | Stude         | Progra<br>ent Career NI      | m UGLAS<br>or 0                    | Liberal Arts and Sciences       |
| UGLA             | AS - LIDeral Arts                   | and sciences |                 | -             | Statu<br>Admit Ten           | ns Active in Program<br>12058      | m as of 12/18/2007<br>Fall 2005 |
|                  |                                     |              |                 | Expect        | ed Graduatio<br>pproved Loa  | n<br>Id Full-Time                  |                                 |
|                  |                                     |              |                 | Load<br>Level | Determinatio<br>Determinatio | n Base On Units<br>n Base On Units |                                 |
|                  |                                     |              |                 | Dem           | Pla                          | IN BUS_UMN                         | Business Administration         |
|                  |                                     |              |                 | Keq           | Pla                          | m CRI_BA                           | Criminology                     |
|                  |                                     |              |                 | Req           | uirement Ter                 | m 2058                             | Fall 2005                       |
|                  |                                     |              |                 |               |                              |                                    |                                 |

• Review Student Career Nbr. If a Graduate student has been in multiple majors throughout his/her graduate career, you will see a career number greater than 0.

| Alberta Gato     | or                |              |                 | ID 1111222 | 20                     |                           |                           |
|------------------|-------------------|--------------|-----------------|------------|------------------------|---------------------------|---------------------------|
| Student Center   | General Info      | Admissions   | Transfer Credit | Academics  | Einances               | Financial Aid             |                           |
| Institution / Ca | areer / Program   |              |                 |            |                        |                           | Edit Program Data         |
| UFLOR - Un       | iversity of Flori | da           |                 | _          | Program                | n UGLAS                   | Liberal Arts and Sciences |
|                  | AS - Liberal Arts | and Sciences | \$              | Stude      | ent Career Nt<br>Statu | or 0<br>s Active in Progr | am as of 12/18/2007       |
|                  |                   |              |                 |            | Admit Terr             | n 2058                    | Fall 2005                 |
|                  |                   |              |                 | Expect     | ed Graduatio           | n                         |                           |
|                  |                   |              |                 | A          | pproved Loa            | d Full-Time               |                           |
|                  |                   |              |                 | Load       | Determinatio           | n Base On Units           |                           |
|                  |                   |              |                 | Level      | Determinatio           | n Base On Units           |                           |
|                  |                   |              |                 |            | Pla                    | n BUS_UMN                 | Business Administration   |
|                  |                   |              |                 | Req        | uirement Ter           | n 2058                    | Fall 2005                 |
|                  |                   |              |                 |            | Pla                    | n CRI_BA                  | Criminology               |
|                  |                   |              |                 | Req        | uirement Ter           | m 2058                    | Fall 2005                 |
|                  |                   |              |                 |            |                        |                           |                           |
|                  |                   |              |                 |            |                        |                           |                           |
|                  |                   |              |                 |            |                        |                           |                           |

- Review Approved Load. The approved load indicates that the student has been approved to pursue this program either full time or part time. It does not reflect the student's actual computed academic load in a term.
- Review Load Determination. This is the method by which the student's academic load will be calculated.
- Review Level Determination. This is the method by which students will advance to the next academic level.
- Review Requirement Term. This is the catalog year for the student's program.
- Click Edit Program Data to make changes to the student's program/plan. Updates may include changes in major, minor, concentration, or requirement term. After making the changes, click OK to return to the Student Services Center.

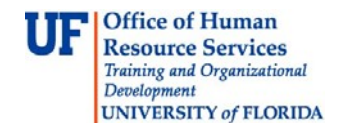

Student Information System

**Note:** Although all users will have the Edit Program Data button, only those with the appropriate security will be able to change data.

| Alberta Gator          |                        | 1               |               |           |                   |                           |
|------------------------|------------------------|-----------------|---------------|-----------|-------------------|---------------------------|
| Student Center Gen     | eral Info Admissions   | Transfer Credit | Academics Ein | iances F  | Financial Aid     |                           |
| Institution / Career / | Program                |                 |               |           |                   | Edit Program Data         |
| UFLOR - Universit      | ly of Florida          |                 |               | Program   | UGLAS             | Liberal Arts and Sciences |
| UGRD - Underg          | raduate                |                 | Student C     | areer Nbr | 0                 |                           |
| UGLAS - Li             | beral Arts and Science | s               |               | Status    | Active in Program | as of 12/18/2007          |
|                        |                        |                 | A             | lmit Term | 2058              | Fall 2005                 |
|                        |                        |                 | Expected G    | raduation |                   |                           |
|                        |                        |                 | Appro         | ved Load  | Full-Time         |                           |
|                        |                        |                 | Load Dete     | rmination | Base On Units     |                           |
|                        |                        |                 | Level Dete    | rmination | Base On Units     |                           |
|                        |                        |                 |               | Plan      | BUS_UMN           | Business Administration   |
|                        |                        |                 | Requiren      | nent Term | 2058              | Fall 2005                 |
|                        |                        |                 |               | Plan      | CRI_BA            | Criminology               |
|                        |                        |                 | Requiren      | nent Term | 2058              | Fall 2005                 |

### ADDITIONAL HELP

Further resources are available at: <a href="http://hr.ufl.edu/learnandgrow/toolkits-resource-center/student-information-systems/">http://hr.ufl.edu/learnandgrow/toolkits-resource-center/student-information-systems/</a>.

For help with technical issues, contact the UF Computing Help Desk at 352-392-HELP or helpdesk@ufl.edu.

For assistance with processes or policies related to adding, changing, or removing a sub-plan, contact the Office of the University Registrar at 352-392-1374 or <u>registrarhelp-l@lists.ufl.edu</u>. You can also visit <u>https://registrar.ufl.edu/contacts</u>.

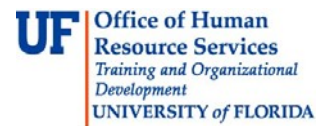

## ADD, CHANGE, AND REMOVE A SUB-PLAN-UNDERGRADUATE

This instruction guide covers how to add, change, or remove a sub-plan for an undergraduate student. A sub-plan is a specific emphasis, concentration, or track. This process is completed by Undergraduate Advisors in the various colleges with the **UF\_SR\_UGRD\_ADV\_UPD** role. The action reason for these changes is CSUB for "Change Sub-plan."

# ADD A SUB-PLAN

#### STEP 1: NAVIGATE TO STUDENT SERVICES CENTER

- 1. Log into myUFL using your GatorLink username and password.
- 2. Navigate to NavBar > Main Menu > Student Information System > Campus Community > Student Services Center

Alternatively, you can do this from the Advisee Student Center. To do this, use the following Navigation: NavBar > Main Menu > Student Information System > Self Service > Advisor Center > Advisee Student Center

#### STEP 2: SEARCH FOR STUDENT

- 1. Enter the student's UFID, if known, or enter the student's last and first name.
- 2. Click Search.

| Find an E    | xisting Value            |  |     |  |  |
|--------------|--------------------------|--|-----|--|--|
| ▼ Search     | Criteria                 |  |     |  |  |
|              |                          |  |     |  |  |
| ID:          | begins with $\checkmark$ |  | J   |  |  |
| Campus ID:   | begins with $\checkmark$ |  |     |  |  |
| National ID: | begins with $\checkmark$ |  |     |  |  |
| Last Name:   | begins with 🗸            |  | ו   |  |  |
| First Name:  | begins with 🗸            |  | ī . |  |  |
| Case Se      | nsitive                  |  | -   |  |  |
|              | <b>^</b>                 |  |     |  |  |

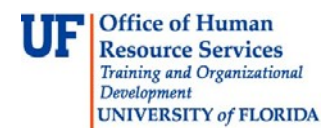

3. Select the Academics tab.

| Alberta Alligator                      | ID 11112222                                                                |                       |
|----------------------------------------|----------------------------------------------------------------------------|-----------------------|
| Student Center General Info Admissions | Iransfer Credit Agademics                                                  |                       |
| Iberta's Student Center                |                                                                            |                       |
| Academics                              |                                                                            | Search for Classes    |
| vly Class Schedule<br>Shopping Cart    | (i) You are not enrolled in classes.                                       | ▼ Holds               |
| other academic 🗸 📎                     |                                                                            | No Holds.             |
| Finances                               |                                                                            | To Do List            |
|                                        | We are unable to display your account at this time. To access this         | No To Do's.           |
|                                        | information, contact the Bursar's office to complete your account profile. | The Enrollment Dates  |
| Personal Information                   |                                                                            | Open Enrollment Dates |

#### **STEP 3: VERIFY STUDENT INFORMATION**

- 1. Verify the student's name and UFID number.
- 2. Verify the student is in the **Undergraduate** career.
- 3. Verify that the student is in the expected Academic Program.
- 4. Verify the student is in Active status. The Status should state "Active in Program."

**Note:** If the student is not in Active status, the student should be referred to Admissions or the Registrar's Office for further action.

#### STEP 4: EDIT MODE

- 1. Select the Academic Program you wish to update.
- 2. Select Edit Program Data.

| Alberta Alligator |                   |                  |                 | ID 11112222         |                     |                                |
|-------------------|-------------------|------------------|-----------------|---------------------|---------------------|--------------------------------|
| Student Center    | General Info      | Admissions       | Transfer Credit | Academics           |                     |                                |
| Institution / C   | areer / Program   |                  |                 |                     | 2 🗖                 | Edit Program Data              |
| UFLOR - Un        | iversity of Flori | ida              |                 | Progra              | m UGAGL             | Agricultural and Life Sciences |
| UGRD -            | Undergraduate     |                  |                 | Student Career N    | <b>or</b> 0         |                                |
| UGA               | GL - Agricultura  | al and Life Scie | ences           | Statu               | s Active in Program | as of 11/15/2017               |
| UNBU              | JS - Business     |                  |                 | Admit Ter           | <b>m</b> 2168       | Fall 2016                      |
|                   |                   |                  |                 | Expected Graduation | n                   |                                |
|                   |                   |                  |                 | Approved Loa        | d Full-Time         |                                |
|                   |                   |                  |                 | Load Determination  | n Base On Units     |                                |
|                   |                   |                  |                 | Level Determination | n Base On Units     |                                |
|                   |                   |                  |                 |                     | - 450 00            | Assoultural Education 9 Comm   |
|                   |                   |                  |                 | Pla                 | IN AEC_BS           | Agricultural Education & Comm  |

3. Verify that the student is in the expected Academic Program.

### STEP 5: REVIEW TABS

- 1. Click on the Student Plan tab.
- 2. Review Academic Plan information.

**<u>Note</u>**: Only sub-plans available within this Academic Plan will be available to choose from.

- 3. Click on the **Student Sub-Plan** tab.
- 4. Review Student Sub-Plan information.
- 5. Select the Student Program tab.

STEP 6: COMPLETE THE FOLLOWING FIELDS ON THE STUDENT PROGRAM TAB

- 1. Select the **plus (+) sign** to add a new row.
- 2. Allow the Effective Date field to default to today's date.
- 3. Enter the **Program Action** of **PLNC** for Plan Change.
- 4. Enter the Action Reason of CSUB for Change Sub-plan.

**Note**: You can also use the look up icon to select the program action and action reason.

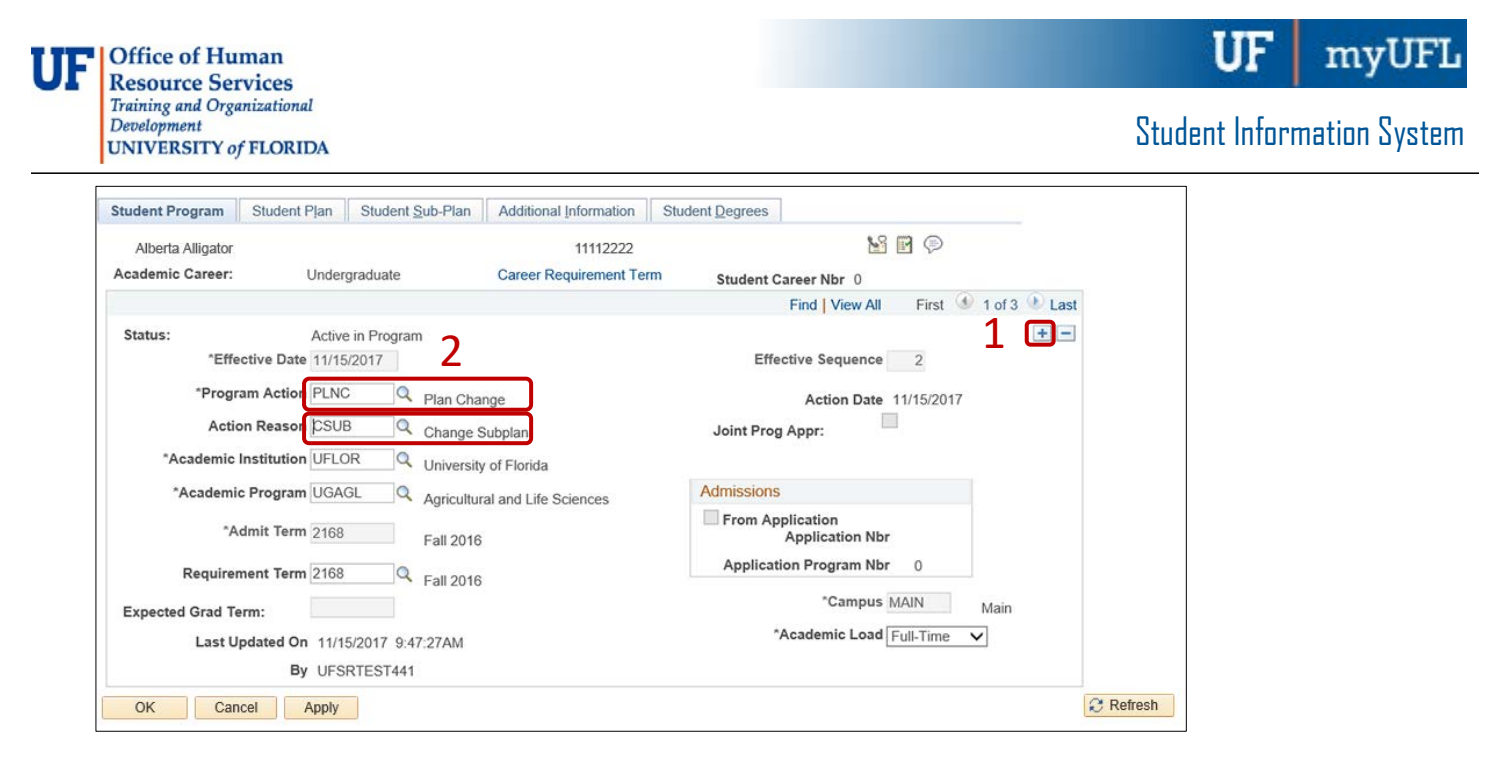

- 5. Allow the Academic Institution to default to UFLOR.
- 6. Leave the Academic Program field. This field shows the student's current college.
- 7. Leave the Admit Term.
- 8. Leave the Requirement Term.
- 9. Leave the **Expected Grad Term** blank. This will be populated by the Registrar's Office.
- 10. Allow the **Effective Sequence** to default to 1. If another action is inserted on the same effective date, the effective Sequence will increment to 2.
- 11. Allow the Action Date to default to today's date.

<u>Note</u>: UF will not use Joint Prog Appr or Dual Academic Program fields on this page.

12. Click on the Student Sub-Plan tab.

<u>Note</u>: Make sure you are working on the correct plan, not the minor or a different major. You can determine this by viewing the academic plan section of the page.

- 13. Select the Look Up button for Academic Sub-Plan.
- 14. Select the appropriate value.

Note: Only sub-plan values allowed by the plan will appear.

| UF | Office of Human<br>Resource Services                               |                                |                          |                     |       |          |        |           | UF           | myUFL         |
|----|--------------------------------------------------------------------|--------------------------------|--------------------------|---------------------|-------|----------|--------|-----------|--------------|---------------|
|    | Training and Organizational<br>Development<br>UNIVERSITY of FLORID | A                              |                          |                     |       |          |        | Sti       | ıdent Inforr | nation System |
| [  | Student Program Student P                                          | Plan Student Sub-Plan Add      | itional Information Stud | ent <u>D</u> egrees |       |          |        |           |              |               |
|    | Alberta Alligator                                                  |                                | 11112222                 |                     |       |          |        |           |              |               |
|    | Academic Career:                                                   | Undergraduate                  | Student Career Nbr       | 0                   |       |          |        |           |              |               |
|    |                                                                    |                                |                          | Find View All       | First | 🕚 1 of 3 | 🕑 Last |           |              |               |
|    | Status:                                                            | Active in Program              | Admit Term:              | Fall 2016           |       |          |        |           |              |               |
|    | Effective Date                                                     | Plan Change                    | Effective Sequence       | 2                   |       |          |        |           |              |               |
|    | Action Reason:                                                     | Change Subplan                 | ACTION Date              | 11/15/2017          |       |          |        |           |              |               |
|    | Academic Program:                                                  | Agricultural and Life Sciences | University of Florida    |                     |       |          |        |           |              |               |
|    |                                                                    |                                |                          | Find View All       | First | 🕚 1 of 1 | Last   |           |              |               |
|    | Academic Plan:                                                     | Agricultural Education & Comm  | Major                    |                     |       |          |        |           |              |               |
|    | Requirement Term:                                                  | Fall 2016                      |                          |                     |       |          |        |           |              |               |
|    |                                                                    |                                |                          | Find   View All     | First | 🕚 1 of 1 | Last   |           |              |               |
|    | *Academic Sub-Pla                                                  | an AEC_BS01 × 🔍 Agricultural I | Leadership               |                     |       |          | + -    |           |              |               |
|    | Academic Sub-Plan Type                                             | : Emphasis                     |                          |                     |       |          |        |           |              |               |
|    | *Declare Da                                                        | ate 11/15/2017                 |                          |                     |       |          |        |           |              |               |
|    | *Requirement Ter                                                   | rm 2168 🤍 Fall 2016            |                          |                     |       |          |        |           |              |               |
|    | OK Cancel                                                          | Apply                          |                          |                     |       |          |        | 2 Refresh |              |               |

- 15. Allow the Academic Sub-Plan Type to default in based on the configuration of the sub-plan.
- 16. Allow the **Declare Date** to default to today's date.
- 17. Allow the **Requirement Term** to default in.

1777

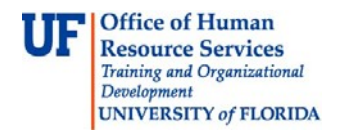

## STEP 7: SAVE AND REVIEW WORK

- 1. Return to the **Student Program** tab.
- 2. Click OK.

| Student Program S     | Student Plan Student Sub  | o-Plan Additional Information | Student Degrees                     |               |
|-----------------------|---------------------------|-------------------------------|-------------------------------------|---------------|
| Alberta Alligator     |                           | 11112222                      | M 🖬 🗇                               |               |
| Academic Career:      | Undergraduate             | Career Requirement Term       | Student Career Nbr 0                |               |
|                       |                           |                               | Find   View All First 🕚             | 1 of 3 🕑 Last |
| Status:               | Active in Program         |                               |                                     | + -           |
| *Effectiv             | ve Date 11/15/2017        |                               | Effective Sequence 2                |               |
| *Program              | Action PLNC               | lan Change                    | Action Date 11/15/2017              |               |
| Action F              | Reason CSUB 🔍 C           | hange Subplan                 | Joint Prog Appr:                    |               |
| *Academic Ins         | titution UFLOR 🔍 U        | niversity of Florida          |                                     |               |
| *Academic P           | rogram UGAGL 🔍 Ag         | gricultural and Life Sciences | Admissions                          |               |
| *Adm                  | it Term 2168              | all 2016                      | From Application<br>Application Nbr |               |
| Requiremen            | nt Term 2168 🔍 Fa         | all 2016                      | Application Program Nbr 0           |               |
| Expected Grad Term    | :                         |                               | *Campus MAIN                        | Main          |
| L a - 6 Ula de        |                           | 7AM                           | *Academic Load Full-Time 🗸          |               |
| Save component and re | eturn (Enter)<br>RTEST441 |                               |                                     |               |
| OK Cancel             | Apply                     |                               |                                     | 2 Refresh     |

3. Click on the student's Academic Program from the stack.

**Note**: The Academic Program will be grey when selected.

4. Verify the changes on the Sub-Plan.

| Student Center         General Info         Admissions         Transfer Credit | Academics                           |                            |                                      |
|--------------------------------------------------------------------------------|-------------------------------------|----------------------------|--------------------------------------|
| Institution / Career / Program                                                 |                                     |                            | Edit Program Data                    |
| UFLOR - University of Florida                                                  | Program                             | UGAGL                      | Agricultural and Life Sciences       |
| UGAGL - Agricultural and Life Sciences                                         | Student Career Nbr<br>Status        | 0<br>Active in Program     | as of 11/15/2017                     |
|                                                                                | Admit Term<br>Expected Graduation   | 2168                       | Fall 2016                            |
|                                                                                | Approved Load<br>Load Determination | Full-Time<br>Base On Units |                                      |
|                                                                                | Level Determination                 | Base On Units              |                                      |
|                                                                                | Plan                                | AEC_BS                     | Agricultural Education & Comm        |
|                                                                                | Requirement Term                    | 2168                       | Fall 2016                            |
|                                                                                | Requirement Term                    | 2168                       | Agricultural Leadership<br>Fall 2016 |
|                                                                                |                                     |                            |                                      |

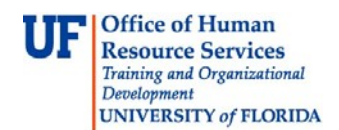

# CHANGE A SUB-PLAN

STEP 1: NAVIGATE TO STUDENT PROGRAM/PLAN PAGE

- 1. Log into myUFL using your GatorLink username and password.
- 2. Navigate to NavBar > Main Menu > Student Information System > Campus Community > Student Services Center.

#### STEP 2: SEARCH FOR STUDENT

- 1. Enter the student's UFID, if known, or enter the student's last and first name.
- 2. Click Search.

| Search Cri       | iteria      |  |  |  |
|------------------|-------------|--|--|--|
|                  |             |  |  |  |
|                  |             |  |  |  |
| ID: beg          | gins with 🗸 |  |  |  |
| Campus ID: beg   | gins with 🗸 |  |  |  |
| National ID: beg | gins with 🗸 |  |  |  |
| Last Name: be    | gins with 🗸 |  |  |  |
| First Name: be   | gins with 🗸 |  |  |  |

#### 3. Select the Academics tab.

| Alberta Alligator                  |                    | ID 11112222                                                                                                    |                       |
|------------------------------------|--------------------|----------------------------------------------------------------------------------------------------|-----------------------|
| Student Center Genera              | al Info Admissions | Iransfer Credit Agademics                                                                                                    |                       |
| Iberta's Student Cente             | er                 |                                                                                                    |                       |
| Academics                          |                    |                                                                                                    | Search for Classes    |
| My Class Schedule<br>Shopping Cart |                    | (i) You are not enrolled in classes.                                                                                                    | ▼ Holds               |
| other academic                     | <b>v</b> (>>       |                                                                                                    | No Holds.             |
| Finances                           |                    |                                                                                                    | To Do List            |
|                                    |                    |                                                                                                    | No To Do's.           |
|                                    |                    | We are unable to display your account at this time. To access<br>information, contact the Bursar's office to complete your account<br>account at this time. To access<br>information, contact the Bursar's office to complete your account<br>account at this time. To access<br>information, contact the Bursar's office to complete your account<br>account at this time. To access<br>information. | s this unt profile.   |
| Personal Information               | 1                  |                                                                                                    | Open Enrollment Dates |

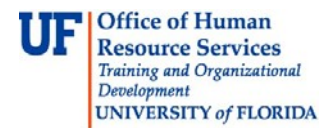

#### STEP 3: VERIFY STUDENT INFORMATION

- 1. Verify the student's name and UFID number.
- 2. Verify the student is in the Undergraduate career.
- 3. Verify that the student is in the expected Academic Program.
- 4. Verify the student is in Active status. The Status should state "Active in Program."

<u>Note</u>: If the student is not in Active status, the student should be referred to Admissions or the Registrar's Office for further action.

#### STEP 4: EDIT MODE

- 1. Select the Academic Program you wish to update.
- 2. Select Edit Program Data.

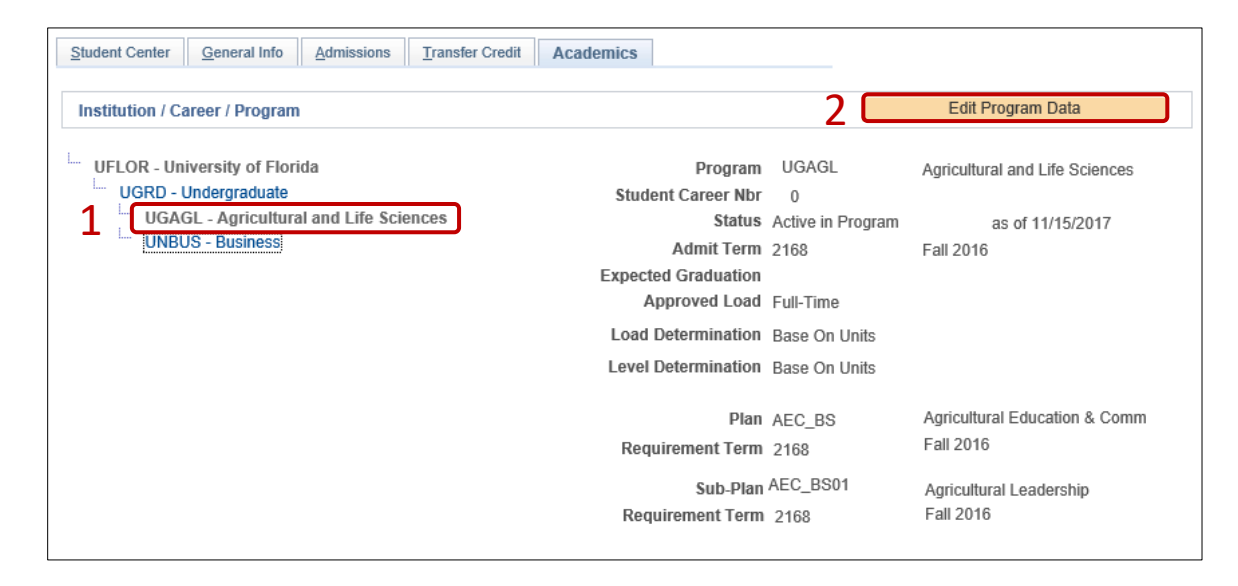

**STEP 5: COMPLETE THE FOLLOWING FIELDS** 

- 1. Select the **plus (+)** sign to add a new row.
- 2. Allow the Effective Date field to default to today's date.
- 3. Enter the Program Action of PLNC for Plan Change.
- 4. Enter the Action Reason of CSUB for Change Sub-plan.

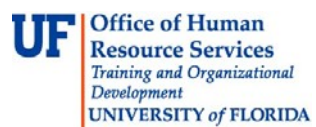

Student Information System

| Student Program Stud    | ent Plan Student Sub-Plan              | Additional Information S | tudent Degrees                      |               |
|-------------------------|----------------------------------------|--------------------------|-------------------------------------|---------------|
| Alberta Alligator       |                                        | 11112222                 | <b>16</b> 🕅 💬                       |               |
| Academic Career:        | Undergraduate                          | Career Requirement Term  | Student Career Nbr 0                |               |
|                         |                                        |                          | Find   View All First 🕚             | 1 of 4 🕑 Last |
| Status:<br>*Effective E | Active in Program<br>Date 11/15/2017 2 |                          | Effective Sequence 3                | 1 💷           |
| *Program Ac             | tion PLNC Q Plan Ch                    | ange                     | Action Date 11/15/2017              |               |
| Action Rea              | soi CSUB Change                        | Subplan                  | Joint Prog Appr:                    |               |
| *Academic Institut      | tion UFLOR Q Universi                  | ty of Florida            |                                     |               |
| *Academic Prog          | ram UGAGL 🔍 Agricultu                  | Iral and Life Sciences   | Admissions                          |               |
| *Admit T                | erm 2168 Fall 201                      | 6                        | From Application<br>Application Nbr |               |
| Requirement T           | erm 2168 🤍 Fall 201                    | 6                        | Application Program Nbr 0           |               |
| Expected Grad Term:     |                                        |                          | *Campus MAIN                        | Main          |
| Last Updated            | I On 11/15/2017 9:52:51AM              |                          | *Academic Load Full-Time 🗸          | ·]            |
|                         | By UFSRTEST441                         |                          |                                     |               |
| OK Cancel               | Apply                                  |                          |                                     | C Refresh     |

- 5. Allow the Academic Institution to default to UFLOR.
- 6. Leave the Academic Program field. This field shows the student's current college.
- 7. Leave the Admit Term.
- 8. Leave the Requirement Term.
- 9. Leave the Expected Grad Term. This will be populated by the Registrar's Office.
- 10. Allow the **Effective Sequence** to default to 1. If another action is inserted on the same effective date, the effective Sequence will increment to 2.
- 11. Allow the Action Date to default to today's date.

Note: UF will not use Joint Prog Appr or Dual Academic Program fields on this page.

12. Click on the Student Sub-Plan tab.

<u>Note</u>: Make sure you are working on the correct plan, not the minor or a different major. You can determine this by viewing the academic plan section of the page.

- 13. Select the Look Up button for Academic Sub-Plan.
- 14. Select the appropriate value.

**Note**: Only sub-plan values allowed by the plan will appear.

| JF | Office of Human<br>Resource Services<br>Training and Organizational<br>Development |
|----|------------------------------------------------------------------------------------|
|    | UNIVERSITY of FLORIDA                                                              |

| Student Program                    | Student Pla                 | an Student Sub-Plan                             | Additional Information         | Student Degrees                                  |           |                 |
|------------------------------------|-----------------------------|-------------------------------------------------|--------------------------------|--------------------------------------------------|-----------|-----------------|
| Alberta Alligator                  |                             |                                                 | 1111222                        | 2                                                |           |                 |
| Academic Caree                     | r:                          | Undergraduate                                   | Student C                      | areer Nbr 0                                      |           |                 |
|                                    |                             |                                                 |                                | Find View                                        | All First | 🕚 1 of 4 🕑 Last |
| Status:<br>Effe<br>Program Actions | ective Date<br>:            | Active in Program<br>11/15/2017<br>Plan Change  | Admit Term:<br>Effective<br>Ad | Fall 2016<br>Sequence 3<br>ction Date 11/15/2017 |           |                 |
| Action Reason:<br>Academic Progr   | ram:                        | Change Subplan<br>Agricultural and Life Science | es University of F             | lorida                                           |           |                 |
|                                    |                             |                                                 |                                | Find   View                                      | All First | 🕙 1 of 1 🕑 Last |
| Academic Plan:                     |                             | Agricultural Education & Co                     | omm Major                      |                                                  |           |                 |
| Requirement Te                     | erm:                        | Fall 2016                                       |                                |                                                  |           |                 |
|                                    |                             |                                                 |                                | Find   View                                      | All First | 🕚 1 of 1 🕑 Last |
| *Acade                             | mic Sub-Pla                 | n AEC_BS02 × 🔍 Comm                             | nunication & Leadership        | Dev                                              |           | + -             |
| Academic Sub                       | -Plan Type:<br>'Declare Dat | Emphasis<br>e 11/15/2017                        |                                |                                                  |           |                 |
| Save component an                  | nd return (Ent              | er) Rall 2016                                   |                                |                                                  |           |                 |
| OK Car                             | ncel A                      | pply                                            |                                |                                                  |           |                 |

- 15. Allow the Academic Sub-Plan Type to default in based on the configuration of the sub-plan.
- 16. Allow the **Declare Date** to default to today's date.
- 17. Allow the **Requirement Term** to default in to the program's requirement term.

### STEP 6: SAVE AND REVIEW WORK

- 1. Select the Student Program tab.
- 2. Click OK.

| Student Program   | Student Plan Student Sub-     | Plan Additional Information  | Student Degrees                     |               |
|-------------------|-------------------------------|------------------------------|-------------------------------------|---------------|
| Alberta Alligator |                               | 11112222                     | 14 E 🗩                              |               |
| Academic Career:  | Undergraduate                 | Career Requirement Term      | Student Career Nbr 0                |               |
|                   |                               |                              | Find   View All First 🕚             | 1 of 4 🕑 Last |
| Status:           | Active in Program             |                              |                                     | + -           |
| *Effe             | ctive Date 11/15/2017         |                              | Effective Sequence 3                |               |
| *Progra           | am Action PLNC                | n Change                     | Action Date 11/15/2017              |               |
| Actio             | on Reason CSUB 🔍 Cha          | ange Subplan                 | Joint Prog Appr:                    |               |
| *Academic I       | Institution UFLOR Q Uni       | iversity of Florida          |                                     |               |
| *Academic         | : Program UGAGL 🔍 Agr         | ricultural and Life Sciences | Admissions                          |               |
| *Ac               | dmit Term 2168 Fall           | I 2016                       | From Application<br>Application Nbr |               |
| Requiren          | nent Term 2168 🔍 🕞            | 1 2016                       | Application Program Nbr 0           |               |
| Expected Grad Te  | erm:                          | 12010                        | *Campus MAIN                        | Main          |
| Last Up           | pdated On 11/15/2017 9:52:51/ | AM                           | *Academic Load Full-Time 🗸          |               |
|                   | By UFSRTEST441                |                              |                                     |               |
| OK Can            | cel Apply                     |                              |                                     | R             |

- 3. Click on the student's Academic Program from the stack.
- 4. Verify the changes on the **Sub-Plan**.

| lopment<br>VERSITY of FLORIDA                                  |                                   |                        |                                            | 2 |
|----------------------------------------------------------------|-----------------------------------|------------------------|--------------------------------------------|---|
| Student Center General Info Admissions Transfer Credit         | Academics                         |                        |                                            |   |
| Institution / Career / Program                                 |                                   |                        | Edit Program Data                          |   |
| UFLOR - University of Florida                                  | Program                           | UGAGL                  | Agricultural and Life Sciences             |   |
| UGRD - Undergraduate<br>UGAGL - Agricultural and Life Sciences | Student Career Nbr<br>Status      | 0<br>Active in Program | as of 11/15/2017                           |   |
| UNBUS - Business                                               | Admit Term<br>Expected Graduation | 2168                   | Fall 2016                                  |   |
|                                                                | Approved Load                     | Full-Time              |                                            |   |
|                                                                | Load Determination                | Base On Units          |                                            |   |
|                                                                | Level Determination               | Base On Units          |                                            |   |
|                                                                | Plan<br>Requirement Term          | AEC_BS<br>2168         | Agricultural Education & Comr<br>Fall 2016 | m |
|                                                                | Sub-Plan                          | AEC_BS02               | Communication & Leadership<br>Dev          |   |
|                                                                | Requirement Term                  | 2168                   | Fall 2016                                  |   |

# Remove a Sub-Plan

Office of Human

Resource Services Training and Organizational

STEP 1: NAVIGATE TO STUDENT PROGRAM/PLAN PAGE

- 1. Log into myUFL using your GatorLink username and password.
- 2. Navigate to NavBar > Main Menu > Student Information System > Campus Community > Student Services Center.

### STEP 2: SEARCH FOR STUDENT

- 1. Enter the student's UFID, if known, or enter the student's last and first name.
- 2. Click Search.

| Find an E   | xisting Value            |   |  |  |
|-------------|--------------------------|---|--|--|
| - Search    | n Criteria               |   |  |  |
| ID:         | begins with              |   |  |  |
| Campus ID   | begins with V            | [ |  |  |
| National ID | begins with V            |   |  |  |
| Last Name:  | begins with $\checkmark$ |   |  |  |
| First Name  | begins with 🗸            |   |  |  |
| 00000       | ensitive                 |   |  |  |

3. Select the Academics tab.

Student Information System

| source Services                                            |                                                                                                | O1 my                 |
|------------------------------------------------------------|------------------------------------------------------------------------------------------------|-----------------------|
| ning and Organizational<br>elopment<br>IVERSITY of FLORIDA |                                                                                                | Student Information S |
| Alberta Alligator                                          | ID 11112222                                                                                    |                       |
| Student Center General Info Admissions                     | Iransfer Credit Agademics                                                                      |                       |
| Alberta's Student Center                                   |                                                                                                |                       |
| Academics                                                  |                                                                                                | Search for Classes    |
| My Class Schedule<br>Shopping Cart                         | You are not enrolled in classes.                                                               | T Holds               |
| other academic 🗸 (>>>>>>>>>>>>>>>>>>>>>>>>>>>>>>>>>>>      |                                                                                                | No Holds.             |
| Finances                                                   |                                                                                                | To Do List            |
|                                                            | (i) We are unable to display your account at this time. To access this                         | No To Do's.           |
|                                                            | <ul> <li>information, contact the Bursar's office to complete your account profile.</li> </ul> | Enrollment Dates      |
| ▼ Personal Information                                     |                                                                                                | Open Enrollment Dates |

#### **STEP 3: VERIFY STUDENT INFORMATION**

- 1. Verify the student's name and UFID number.
- 2. Verify the student is in the **Undergraduate** career.
- 3. Verify that the student is in the expected Academic Program.
- 4. Verify the student is in Active status. The Status should state "Active in Program."

**Note**: If the student is not in Active status, the student should be referred to Admissions or the Registrar's Office for further action.

#### STEP 4: EDIT MODE

Office of Human

- 1. Select the Academic Program you wish to update.
- 2. Select Edit Program Data.

| Student Center General Info Admissions Transfer Credit | Academics           |                   |                                |
|--------------------------------------------------------|---------------------|-------------------|--------------------------------|
| Institution / Career / Program                         |                     | 2 🗖               | Edit Program Data              |
| UFLOR - University of Florida                          | Program             | UGAGL             | Agricultural and Life Sciences |
| UGRD - Undergraduate                                   | Student Career Nbr  | 0                 |                                |
| UGAGL - Agricultural and Life Sciences                 | Status              | Active in Program | as of 11/15/2017               |
| UNBUS - Business                                       | Admit Term          | 2168              | Fall 2016                      |
|                                                        | Expected Graduation |                   |                                |
|                                                        | Approved Load       | Full-Time         |                                |
|                                                        | Load Determination  | Base On Units     |                                |
|                                                        | Level Determination | Base On Units     |                                |
|                                                        | Plan                | AFC BS            | Agricultural Education & Comm  |
|                                                        | Requirement Term    | 2168              | Fall 2016                      |
|                                                        |                     | 150 0000          |                                |
|                                                        | Sub-Plan            | AEC_BS02          | Communication & Leadership     |
|                                                        |                     |                   | Dev                            |
|                                                        | Requirement Term    | 2168              | Fall 2016                      |
|                                                        |                     |                   |                                |

STEP 5: COMPLETE THE FOLLOWING FIELDS

1. Select the **plus (+)** sign to add a new row.

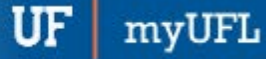

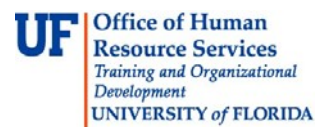

- 2. Allow the Effective Date field to default to today's date.
- 3. Enter the **Program Action** of **PLNC** for Plan Change.
- 4. Enter the Action Reason to CSUB for Change Sub-plan.

| Student Program   | Student Plan Student Sub-P                   | Ian Additional Information St | udent <u>D</u> egrees               |               |
|-------------------|----------------------------------------------|-------------------------------|-------------------------------------|---------------|
| Alberta Alligator |                                              | 11112222                      | <b>16</b> 🕅 💬                       |               |
| Academic Career:  | Undergraduate                                | Career Requirement Term       | Student Career Nbr 0                |               |
|                   |                                              |                               | Find   View All First 🕚             | 1 of 5 🕑 Last |
| Status:<br>*Effec | Active in Program<br>ctive Date 11/15/2017 2 |                               | Effective Sequence 4                | 1 💷           |
| *Progra           | am Action PLNC Q Plan                        | Change                        | Action Date 11/15/2017              |               |
| Actio             | n Reasor CSUB Q Char                         | nge Subplan                   | Joint Prog Appr:                    |               |
| *Academic I       | nstitution UFLOR Q Univ                      | ersity of Florida             |                                     |               |
| *Academic         | Program UGAGL 🔍 Agric                        | cultural and Life Sciences    | Admissions                          |               |
| *Ad               | dmit Term 2168 Fall                          | 2016                          | From Application<br>Application Nbr |               |
| Requirem          | nent Term 2168 Rall 2                        | 2016                          | Application Program Nbr 0           |               |
| Expected Grad Te  | rm:                                          |                               | *Campus MAIN                        | Main          |
| Last Up           | odated On 11/15/2017 9:54:10A                | M                             | *Academic Load Full-Time            | ~             |
|                   | By UFSRTEST441                               |                               |                                     |               |
| OK Cano           | cel Apply                                    |                               |                                     | R F           |

- 5. Allow the Academic Institution to default to UFLOR.
- 6. Leave the Academic Program field. This field shows the student's current college.
- 7. Leave the Admit Term.
- 8. Allow the Requirement Term.
- 9. Leave the Expected Grad Term. This will be populated by the Registrar's Office.
- 10. Allow the **Effective Sequence** to default to 1. If another action is inserted on the same effective date, the effective Sequence will increment to 2.
- 11. Allow the Action Date to default to today's date.

<u>Note</u>: UF will not use Joint Prog Appr or Dual Academic Program fields on this page.

12. Click on the Student Sub-Plan tab.

<u>Note</u>: Make sure you are working on the correct plan, not the minor or a different major. You can determine this by viewing the academic plan section of the page.

13. Click the minus icon (-) next to the sub-plan.

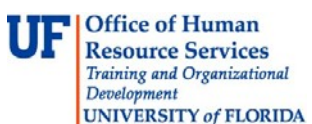

myUFL

# Student Information System

| Student Program Student P              | an Student Sub-Plan             | Additional Information Stud      | ent <u>D</u> egrees |                           |      |
|----------------------------------------|---------------------------------|----------------------------------|---------------------|---------------------------|------|
| Alberta Alligator                      |                                 | 11112222                         |                     |                           |      |
| Academic Career:                       | Undergraduate                   | Student Career Nbr               | 0                   |                           |      |
|                                        |                                 |                                  | Find View Al        | I 🛛 First 🕚 1 of 5 🕑 Last |      |
| Status:<br>Effective Date              | Active in Program<br>11/15/2017 | Admit Term:<br>Effective Sequenc | Fall 2016<br>e 4    |                           |      |
| Action Reason:                         | Change Subplan                  | Action Dat                       | e 11/15/2017        |                           |      |
| Academic Program:                      | Agricultural and Life Sciences  | s University of Florida          |                     |                           |      |
|                                        |                                 |                                  | Find   View All     | First 🕚 1 of 1 🕑 Last     |      |
| Academic Plan:                         | Agricultural Education & Con    | nm Major                         |                     |                           |      |
| Requirement Term:                      | Fall 2016                       |                                  |                     | Delete row 1 (/           | Δlt- |
|                                        |                                 |                                  | Find View Al        | I First 1                 |      |
| *Academic Sub-Pla                      | an AEC_BS02 Commu               | nication & Leadership Dev        |                     | +-                        |      |
| Academic Sub-Plan Type:<br>*Declare Da | Emphasis<br>te 11/15/2017       |                                  |                     |                           |      |
| *Requirement Ter                       | m 2168 🤍 Fall 2016              |                                  |                     |                           |      |
| OK Cancel                              | Apply                           |                                  |                     | ĺ                         | C    |

14. Click **OK** to confirm the delete.

#### STEP 6: SAVE AND REVIEW WORK

- 1. Return to the Student Program tab.
- 2. Click OK.

| Student Program St        | tudent Plan Student Sub-F      | Plan Additional Information          | Student Degrees                     |               |
|---------------------------|--------------------------------|--------------------------------------|-------------------------------------|---------------|
| Alberta Alligator         |                                | 11112222                             | <b>1</b> 🕅 💬                        |               |
| Academic Career:          | Undergraduate                  | Career Requirement Term              | Student Career Nbr 0                |               |
|                           |                                |                                      | Find   View All First 🕚             | 1 of 5 🕑 Last |
| Status:                   | Active in Program              |                                      |                                     | + -           |
| *Effectiv                 | re Date 11/15/2017             |                                      | Effective Sequence 4                |               |
| *Program                  | Action PLNC Q Plan             | n Change                             | Action Date 11/15/2017              |               |
| Action R                  | Reason CSUB 🔍 Cha              | ange Subplan                         | Joint Prog Appr:                    |               |
| *Academic Inst            | itution UFLOR Q Univ           | versity of Florida                   |                                     |               |
| *Academic Pr              | ogram UGAGL 🔍 Aqri             | icultural and Life Sciences          | Admissions                          |               |
| *Admi                     | it Term 2168 Fall              | 2016                                 | From Application<br>Application Nbr |               |
| Requirement               | t Term 2168 🔍 Fall             | 2016                                 | Application Program Nbr 0           |               |
| Expected Grad Term:       |                                | 2010                                 | *Campus MAIN                        | Main          |
| Last Upda                 | ted On 11/15/2017 9:54:10A     | AM                                   | *Academic Load Full-Time 🗸          | •             |
|                           | By UFSRTEST441                 |                                      |                                     |               |
| OK Cancel                 | Apply                          |                                      |                                     | 2 Refr        |
| Student Program   Student | t Plan   Student Sub-Plan   Ad | Iditional Information   Student Degr | rees                                |               |

- 3. Click on the student's Academic Program from the stack.
- 4. Verify the changes on the **Sub-Plan**.

| Off<br>Res                                                          | Office of Human<br>Resource Services                                                            |                |            |                 | myUFL                               |                                               |                                                    |                                            |  |
|---------------------------------------------------------------------|-------------------------------------------------------------------------------------------------|----------------|------------|-----------------|-------------------------------------|-----------------------------------------------|----------------------------------------------------|--------------------------------------------|--|
| Training and Organizational<br>Development<br>UNIVERSITY of FLORIDA |                                                                                                 |                |            |                 |                                     |                                               | Student Infor                                      | mation System                              |  |
|                                                                     | Student Center                                                                                  | General Info   | Admissions | Transfer Credit | Academics                           |                                               |                                                    |                                            |  |
|                                                                     | Institution / Ca                                                                                | reer / Program | 1          |                 |                                     |                                               |                                                    | Edit Program Data                          |  |
|                                                                     | UFLOR - University of Florida<br>UGRD - Undergraduate<br>UGAGL - Agricultural and Life Sciences |                | ences      | Stud            | Program<br>ent Career Nbr<br>Status | UGAGL<br>0<br>Active in Program               | Agricultural and Life Sciences<br>as of 11/15/2017 |                                            |  |
|                                                                     | UNBU                                                                                            | IS - Business  |            |                 | Expect<br>A                         | Admit Term<br>ted Graduation<br>Approved Load | 2168<br>Full-Time                                  | Fall 2016                                  |  |
|                                                                     |                                                                                                 |                |            |                 | Load<br>Level                       | Determination<br>Determination                | Base On Units<br>Base On Units                     |                                            |  |
|                                                                     |                                                                                                 |                |            |                 | Req                                 | Plan<br>uirement Term                         | AEC_BS<br>2168                                     | Agricultural Education & Comm<br>Fall 2016 |  |

#### FOR ADDITIONAL ASSISTANCE

#### **Technical Issues**

UF

The UF Computing Help Desk 352-392-HELP helpdesk@ufl.edu.

#### Processes and Policies Office of the University Registrar ourdegreeteam-l@lists.ufl.edu 352-392-1374 registrar.ufl.edu

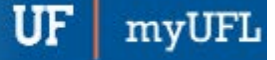

## CHANGE TO A MAJOR IN A DIFFERENT COLLEGE-UNDERGRADUATE

This instruction guide covers how to change to a major in a different college for an undergraduate student. This process is completed by Undergraduate Advisors in the various colleges with the **UF\_SR\_UGRD\_ADV\_UPD** role. The advisor must re-enter the previously recorded requirement term if it is incorrect. The Program Action is PRGC for Program Change and the Action Reason is CMAJ for Change Major.

STEP 1: NAVIGATE TO STUDENT PROGRAM/PLAN PAGE

- 1. Log into myUFL using your GatorLink username and password.
- 2. Navigate to NavBar > Main Menu > Student Information System > Campus Community > Student Services Center

Alternatively, you can do this from the Advisee Student Center. To do this, use the following Navigation: NavBar > Main Menu > Student Information System > Self Service > Advisor Center > Advisee Student Center

#### STEP 2: SEARCH FOR STUDENT

- 1. Enter the student's UFID, if known, or enter the student's last and first name.
- 2. Click Search.

| Find an E    | kisting Value            |  |   |  |  |
|--------------|--------------------------|--|---|--|--|
| Search       | Criteria                 |  |   |  |  |
|              |                          |  |   |  |  |
| ID:          | begins with 🗸            |  | ) |  |  |
| Campus ID:   | begins with $\checkmark$ |  | ] |  |  |
| National ID: | begins with 🗸            |  | ] |  |  |
| Last Name:   | begins with 🗸            |  | ) |  |  |
| First Name:  | begins with 🗸            |  | ) |  |  |
| Case Se      | nsitive                  |  |   |  |  |
|              |                          |  |   |  |  |

3. Select the Academics tab.

|                                                                                                    | Or myo                                             |
|----------------------------------------------------------------------------------------------------|----------------------------------------------------|
|                                                                                                    | Student Information Sys                            |
| ID 11112222                                                                                                    |                                                    |
| missions Iransfer Credit Academics                                                                                           |                                                    |
|                                                                                                    |                                                    |
|                                                                                                    |                                                    |
| (i) You are not enrolled in classes.                                                                                         |                                                    |
| ▼ (®)                                                                                                    |                                                    |
|                                                                                                    |                                                    |
| We are unable to display your account at this time. To acce<br>information, contact the Bursar's office to complete your acc | ess this<br>count profile.                         |
|                                                                                                    | ID 11112222<br>Imissions Transfer Credit Academics |

#### **STEP 3: VERIFY STUDENT INFORMATION**

- 1. Verify the student's name and UFID number.
- 2. Verify the student is in the Undergraduate career.
- 3. Verify the student is in the expected Academic Program.
- 4. Verify the student is in Active status. The Status should state "Active in Program."

Note: If the student is not in Active status, the student should be referred to Admissions or the Registrar's Office for further action.

| tudent Center General Info Admissions Tran | sfer Credit Academics |                   |                          |
|--------------------------------------------|-----------------------|-------------------|--------------------------|
| nstitution / Career / Program              |                       |                   | Edit Program Data        |
| UFLOR - University of Florida              | Program               | UNBUS             | Business                 |
| UGRD - Undergraduate                       | Student Career Nbr    | 1                 |                          |
| UGLAS - Liberal Arts and Sciences          | Status                | Active in Program | as of 08/01/2017         |
| UNBUS - Business                           | Admit Term            | 2178              | Fall 2017                |
|                                            | Expected Graduation   |                   |                          |
|                                            | Approved Load         | Full-Time         |                          |
|                                            | Load Determination    | Base On Units     |                          |
|                                            | Level Determination   | Base On Units     |                          |
|                                            | Plan                  | BUS_UCT           | Business Admin Ugrd Cert |
|                                            | Requirement Term      | 2178              | Fall 2017                |
|                                            | Sub-Plan              | BUS_UCT01         | Retailing                |
|                                            | Requirement Term      | 2178              | Fall 2017                |

#### STEP 4: EDIT MODE

1. Select the Academic Program you wish to change.

**<u>Note</u>**: The selected program will be a bold, dark gray color.

2. Select Edit Program Data.

TTT

πv

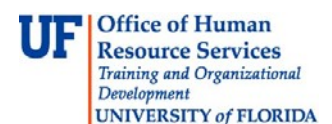

| Student Center         General Info         Admissions         Iransfer Credit | Academics                            |                           |                               |
|--------------------------------------------------------------------------------|--------------------------------------|---------------------------|-------------------------------|
| Institution / Career / Program                                                 |                                      | 2 🗖                       | Edit Program Data             |
| UFLOR - University of Florida                                                  | Program<br>Student Career Nbr        | UGLAS                     | Liberal Arts and Sciences     |
| UGLAS - Liberal Arts and Sciences                                              | Status<br>Admit Term                 | Active in Program<br>2168 | as of 12/03/2016<br>Fall 2016 |
|                                                                                | Expected Graduation<br>Approved Load | Full-Time                 |                               |
|                                                                                | Load Determination                   | Base On Units             |                               |
|                                                                                | Level Determination                  | Base On Units             |                               |
|                                                                                | Plan<br>Requirement Term             | ATY_BA<br>2168            | Astronomy<br>Fall 2016        |

### STEP 5: REVIEW TABS

1. Write down the **Requirement term** for use when performing program change.

<u>Note</u>: This will default to the Admit Term when the Academic Program is changed. If they should be different, you will need to change it back.

- 2. Click on the Student Plan tab.
- 3. Review Academic Plan information.
- 4. Click on the Student Sub-Plan tab.
- 5. Review Student Sub-Plan information.
- 6. Select the **Student Program** tab.

### STEP 6: COMPLETE THE FOLLOWING FIELDS

- 1. Select the **plus (+) sign** to add a new row.
- 2. Allow the Effective Date field to default to today's date.
- 3. Update the Program Action to PRGC for Program (College) Change.
- 4. Update the Action Reason to CMAJ since the student is changing a major.
- 5. Allow the Academic Institution to default to UFLOR.
- 6. Select the new Academic Program for the student by clicking on the look up icon and selecting the program code.
- 7. Allow the Admit Term to default to the same value as before.

**Note**: The requirement term will default to the same value as the admit term. If this is incorrect, change it back to the previously recorded Requirement term from step 5.

- 8. Review the **Requirement Term** that is displayed. Update as appropriate.
- 9. Leave the Expected Grad Term. This will be populated by the Registrar's Office.
- 10. Allow the **Effective Sequence** to default to 1. If another action is inserted on the same effective date, the effective Sequence will increment to 2.

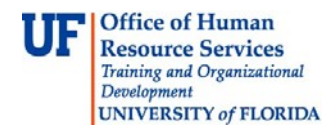

11. Allow the **Action Date** to default to today's date.

**<u>Note</u>**: UF will not use Joint Prog Appr or Dual Academic Program fields on this page.

| Student Program St  | tudent Plan Student Sub-Pla | Additional Information   | Student Degrees                     |               |
|---------------------|-----------------------------|--------------------------|-------------------------------------|---------------|
| Alberta Alligator   |                             | 11112222                 | <b>1</b>                            |               |
| Academic Career:    | Undergraduate               | Career Requirement Term  | n Student Career Nbr 0              |               |
|                     |                             |                          | Find View All First 🕚               | 1 of 2 🕑 Last |
| Status:             | Active in Program           |                          |                                     | 1 😐 -         |
| *Effectiv           | re Date 11/15/2017 2        |                          | Effective Sequence 1                |               |
| *Program            | Action PRGC Q Progra        | am Change                | Action Date 11/15/2017              |               |
| Action R            | Reason CMAJ Chance          | ge Major                 | Joint Prog Appr:                    |               |
| *Academic Inst      | itution UFLOR Q Univer      | rsity of Florida         |                                     |               |
| *Academic Pr        | ogram UGAGL 🔍 Agricu        | Itural and Life Sciences | Admissions                          |               |
| *Admi               | t Term 2168 Fall 20         | 016                      | From Application<br>Application Nbr |               |
| Requiremen          | t Term 2168 🤍 Fall 20       | 016                      | Application Program Nbr 0           |               |
| Expected Grad Term: |                             |                          | *Campus MAIN                        | Main          |
| Last Upda           | ted On 11/15/2017 8:41:44AM |                          | *Academic Load Full-Time            | <b>·</b>      |
|                     |                             |                          |                                     |               |

12. Click on the **Student Plan** tab.

**<u>Note</u>**: When you change a student's program, you must also add the student's new major plan.

13. Select the new **academic plan** for the student by clicking on the **look up icon** and selecting the **plan code**. Choose a plan code with the **plan type = Major**.

<u>Note</u>: When you choose an academic plan, the academic plan type will display to the right (Major, Minor, etc.). Check to make sure the plan type is correct.

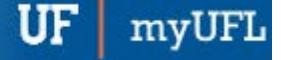

Г

## Student Information System

| Student Program Student F | Plan Student Sub-Plan | Additional Information   | Student Degrees     |                      |        |
|---------------------------|-----------------------|--------------------------|---------------------|----------------------|--------|
| Alberta Alligator         |                       | 11112222                 |                     |                      |        |
| Academic Career:          | Undergraduate         | Student Career N         | Nor 0 CarReq T      | Ferm: Fall 2016      |        |
|                           |                       |                          | Find View A         | All 🛛 First 🕚 1 of 2 | 🕑 Last |
| Status:                   | Active in Program     | Admit Term:              | Fall 2016           |                      |        |
| Effective Da              | te 11/15/2017         | Effective Se             | equence 1           |                      |        |
| Program Action:           | Program Change        | Act                      | ion Date 11/15/2017 | 7                    |        |
| Action Reason:            | Change Major          | Requirement Terr         | m: Fall 2016        |                      |        |
| Academic Program:         | AgLifeSci             |                          |                     |                      |        |
|                           |                       |                          | Find View A         | All 🛛 First 🕚 1 of 1 | Last   |
| *Academic P               | lan AEC_BS × 🔍 Agric  | ultural Education & Comm | Major               |                      | + -    |
| *Plan Sequer              | 10 10                 | Degree:                  | BS                  |                      |        |
| *Declare D                | ate 11/15/2017 🛐      | Degree Checkour          | t Stat:             |                      |        |
| *Requirement Te           | rm 2168 🔍 Fall 2016   | Student De               | gree Nbr            |                      |        |
| *Advisement Stat          | tus Include V         | Completion Term          | 1:                  |                      |        |

- 14. Allow the **Plan Sequence** to default to 10.
- 15. Allow the **Declare Date** to default to today's date.

<u>Note</u>: If you change a student's plan after the first day of class, that change will not be effective until the next term for pre-requisite checking and reporting purposes.

- 16. Allow the Requirement Term to default in.
- 17. Allow the Advisement Status to default in.
- 18. Verify the **Degree**, which will display based on the plan you select.

Note: If you select a minor in error, this field will be blank.

- 19. Select Student Sub-Plan tab.
- 20. Enter Academic Sub-Plan if applicable.

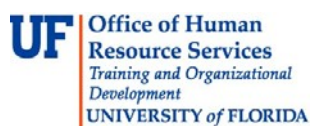

| Student Program Stu | ident Plan Student Sub-Plan | Additional Information    | Student Degrees |                       |  |  |
|---------------------|-----------------------------|---------------------------|-----------------|-----------------------|--|--|
| Alberta Alligator   |                             | 11112222                  |                 |                       |  |  |
| Academic Career:    | Undergraduate               | Student Career            | Nbr 0           |                       |  |  |
|                     |                             |                           | Find View All   | First 🕚 1 of 2 🕐 Last |  |  |
| Status:             | Active in Program           | Admit Term:               | Fall 2016       |                       |  |  |
| Effectiv            | e Date 11/15/2017           | Effective Sequ            | ence 1          |                       |  |  |
| Program Action:     | Program Change              | Action                    | Date 11/15/2017 |                       |  |  |
| Action Reason:      | Change Major                |                           |                 |                       |  |  |
| Academic Program:   | Agricultural and Life Scien | ces University of Florida | i .             |                       |  |  |
|                     |                             |                           | Find View All   | First 🕚 1 of 1 🕑 Last |  |  |
| Academic Plan:      | Agricultural Education & C  | comm Major                |                 |                       |  |  |
| Requirement Term:   | Fall 2016                   |                           |                 |                       |  |  |
|                     |                             |                           | Find   View All | First 🕚 1 of 1 🕑 Last |  |  |
| *Academic           | *Academic Sub-Plan          |                           |                 |                       |  |  |
| Academic Sub-Pla    | n Type:                     |                           |                 |                       |  |  |
| *Dec                | lare Date 11/15/2017        |                           |                 |                       |  |  |
| *Requirem           | ent Term                    |                           |                 |                       |  |  |

## STEP 7: SAVE AND REVIEW WORK

- 1. Select the Student Program tab.
- 2. Click OK.

| Student Program Stude                             | ent Plan Student Sub-Plan                                         | Additional Information              | Student Degrees                |                 |             |
|---------------------------------------------------|-------------------------------------------------------------------|-------------------------------------|--------------------------------|-----------------|-------------|
| ·Alberta Alligator<br>Academic Career:            | Undergraduate                                                     | 11112222<br>Career Requirement Term | Student Career Nbr             | M 🗗 💬           |             |
|                                                   |                                                                   |                                     | Find View                      | All First 🕚     | 1 of 2 🕑 La |
| Status:<br>*Effective D                           | Active in Program<br>Date 11/15/2017                              |                                     | Effective Seque                | nce 1           | + -         |
| *Program Act<br>Action Rea:<br>*Academic Institut | tion PRGC Program (<br>son CMAJ Change N<br>tion UFLOR University | Change<br>Iajor<br>r of Florida     | Action D<br>Joint Prog Appr:   | Date 11/15/2017 |             |
| *Academic Progr                                   | ram UGAGL Agricultur                                              | al and Life Sciences                | Admissions<br>From Application | Mbr             |             |
| Requirement Te                                    | Fall 2016                                                         |                                     | Application Program            | Nbr 0           |             |
| Expected Grad Term:<br>Last Updated               | <b>On</b> 11/15/2017 8:41:44AM                                    |                                     | °Cam<br>*Academic L            | oad Full-Time   | Main        |
| OK Cancel                                         | Apply                                                             |                                     |                                |                 |             |

- 3. Click on the student's Academic Program from the stack.
- 4. Verify the changes for the student's program and plan.

| Of<br>Re         | ffice of Human<br>esource Services                                           |                                           |                                | UF                          | myUFL         |
|------------------|------------------------------------------------------------------------------|-------------------------------------------|--------------------------------|-----------------------------|---------------|
| Tra<br>Det<br>UN | ining and Organizational<br>velopment<br>IVERSITY of FLORIDA                 |                                           |                                | Student Inforr              | nation System |
|                  | Student Center         General Info         Admissions         Iransfer Cred | it Academics                              |                                |                             |               |
|                  | Institution / Career / Program                                               |                                           | 2 🗖                            | Edit Program Data           |               |
|                  | UFLOR - University of Florida                                                | Program<br>Student Career Nbr             | UGAGL<br>0                     | Agricultural and Life Sci   | iences        |
|                  | UGAGL - Agricultural and Life Sciences                                       | Status<br>Admit Term                      | Active in Program<br>2168      | as of 11/15/20<br>Fall 2016 | 017           |
|                  |                                                                              | Expected Graduation<br>Approved Load      | Full-Time                      |                             |               |
|                  |                                                                              | Load Determination<br>Level Determination | Base On Units<br>Base On Units |                             |               |
|                  |                                                                              | Plan                                      | AEC_BS                         | Agricultural Education &    | & Comm        |
|                  |                                                                              | Requirement Term                          | 2168                           | 1 411 2010                  |               |

### FOR ADDITIONAL ASSISTANCE

Technical Issues The UF Computing Help Desk 352-392-HELP helpdesk@ufl.edu.

#### **Processes and Policies**

Office of the University Registrar ourdegreeteam-l@lists.ufl.edu 352-392-1374 registrar.ufl.edu

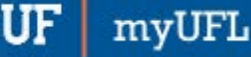

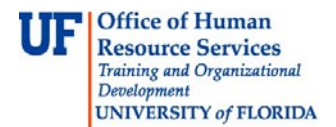

## CHANGE TO A MAJOR IN THE SAME COLLEGE-UNDERGRADUATE

This instruction guide will cover how to change a student's major within the same college. This is performed by undergraduate advisors in the various colleges with the **UF\_SR\_UGRD\_ADV\_UPD** role. The Program Action is PLNC for Plan Change and the Action Reason is CMAJ for Changing a Major.

#### STEP 1: NAVIGATE TO THE STUDENT SERVICES CENTER

- 1. Log into myUFL using your GatorLink username and password.
- 2. Navigate to NavBar > Main Menu > Student Information System > Campus Community > Student Services Center

Alternatively, you can do this from the Advisee Student Center. To do this, use the following Navigation: NavBar > Main Menu > Student Information System > Self Service > Advisor Center > Advisee Student Center

### STEP 2: SEARCH FOR STUDENT

- 1. Enter the student's UFID, if known, or enter the student's last and first name.
- 2. Click Search.

| Find an E    | cisting Value            |           |           |               |  |
|--------------|--------------------------|-----------|-----------|---------------|--|
| ▼ Search     | Criteria                 |           |           |               |  |
| ID:          | begins with              |           |           |               |  |
| Campus ID:   | begins with V            |           |           |               |  |
| National ID: | begins with 🗸            |           |           |               |  |
| Last Name:   | begins with $\checkmark$ |           |           | Ì             |  |
| First Name:  | begins with $\checkmark$ |           |           | )             |  |
| Case Se      | nsitive                  |           |           |               |  |
|              |                          |           |           |               |  |
| 0.1          | Clear                    | ia Coarab | Cours Cor | arch Critoria |  |

### STEP 3: VERIFY STUDENT INFORMATION

1. Select the Academics tab.

| TTE | Office of Human             |
|-----|-----------------------------|
| UL  | <b>Resource Services</b>    |
|     | Training and Organizational |
|     | Development                 |
|     | UNIVERSITY of FLORIDA       |

# Student Information System

| Alberta Alligator                  |              |            |         | ID 111                  | 12222                                                                                                    |
|------------------------------------|--------------|------------|---------|-------------------------|----------------------------------------------------------------------------------------------------|
| Student Center                     | General Info | Admissions | Transfe | er Credit               | Academics                                                                                                    |
| Alberta's Studen                   | t Center     |            |         |                         |                                                                                                    |
| Academics                          |              |            |         |                         |                                                                                                    |
| My Class Schedule<br>Shopping Cart | :            |            |         | (i)                     | You are not enrolled in classes.                                                                                               |
| other academic                     |              | ∨ ≫        |         |                         |                                                                                                    |
| Finances                           |              |            |         |                         |                                                                                                    |
|                                    |              |            | í       | We are ur<br>informatio | hable to display your account at this time. To access this<br>n, contact the Bursar's office to complete your account profile. |

- 2. Verify the student's name and UFID number.
- 3. Verify the student is in the **Undergraduate** career.
- 4. Verify the student is in the expected Academic Program.
- 5. Verify the student is in Active status. The Status should state "Active in Program."

**Note**: If the student is not in Active status, the student should be referred to Admissions or the Registrar's Office for further action.

| Student Center General Info Admissions Transf | er Credit Academics           |                   |                          |
|-----------------------------------------------|-------------------------------|-------------------|--------------------------|
| Institution / Career / Program                |                               |                   | Edit Program Data        |
| UFLOR - University of Florida                 | Program<br>Student Career Nbr | UNBUS<br>1        | Business                 |
| UGLAS - Liberal Arts and Sciences             | Status                        | Active in Program | as of 08/01/2017         |
| UNBUS - Business                              | Admit Term                    | 2178              | Fall 2017                |
|                                               | Expected Graduation           |                   |                          |
|                                               | Approved Load                 | Full-Time         |                          |
|                                               | Load Determination            | Base On Units     |                          |
|                                               | Level Determination           | Base On Units     |                          |
|                                               | Plan                          | BUS_UCT           | Business Admin Ugrd Cert |
|                                               | Requirement Term              | 2178              | Fall 2017                |
|                                               | Sub-Plan                      | BUS_UCT01         | Retailing                |
|                                               | Requirement Term              | 2178              | Fall 2017                |
|                                               |                               |                   |                          |

### STEP 4: EDIT MODE

- 1. Select the Academic Program you wish to change.
- 2. Select Edit Program Data.

| Office of Human<br>Resource Services                                                                           |                                                                                                    | UFn                                                                      |                  |  |  |
|----------------------------------------------------------------------------------------------------|----------------------------------------------------------------------------------------------------|--------------------------------------------------------------------------|------------------|--|--|
| Training and Organizational<br>Development<br>UNIVERSITY of FLORIDA                                            |                                                                                                    | S                                                                        | Student Informat |  |  |
| Student Center General Info Admissions Iransfer Credit                                                         | Academics                                                                                                    |                                                                          |                  |  |  |
| Institution / Career / Program                                                                                 | 2                                                                                                    | Edit Program Data                                                        |                  |  |  |
| UFLOR - University of Florida<br>UGRD - Undergraduate<br>UGLAS - Liberal Arts and Sciences<br>UNBUS - Business | Program     UGLAS       Student Career Nbr     0       Status     Active in Pr       Admit Term     2168       Expected Graduation     Full-Time       Load Determination     Base On United Determination | Liberal Arts and Sciences<br>ogram as of 12/03/2016<br>Fall 2016<br>hits | 3                |  |  |
|                                                                                                    | Plan ATY_BA<br>Requirement Term 2168                                                                                                    | Astronomy<br>Fall 2016                                                   |                  |  |  |

#### **STEP 5: REVIEW TABS**

- 1. Review Academic Program on the Student Program tab.
- 2. Click on the **Student Plan** tab.
- 3. Review Academic Plan information.
- 4. Click on the **Student Sub-Plan** tab.
- 5. Review Student Sub-Plan information.
- 6. Select the **Student Program** tab.

### STEP 6: COMPLETE THE FOLLOWING FIELDS ON THE STUDENT PROGRAM TAB

- 1. Select the **plus (+) sign** to add a new row.
- 2. Allow the Effective Date field to default to today's date.
- 3. Update the **Program Action** to **PLNC** for Plan Change.
- 4. Update the Action Reason to CMAJ since the student is changing a major.

<u>Note</u>: You can also use the look up icon to select program action and action reason.

| Student Program S    | tudent Plan Student Sub-F  | Plan Additional Information Stu | udent <u>D</u> egrees               |
|----------------------|----------------------------|---------------------------------|-------------------------------------|
| Alberta Alligator    |                            | 11112222                        | <b>1</b> 🗗 💬                        |
| Academic Career:     | Undergraduate              | Career Requirement Term         | Student Career Nbr 0                |
|                      |                            |                                 | Find View All First 🕚 1 of 2 🕑 Li   |
| Status:<br>*Effectiv | Active in Program          |                                 | Effective Sequence                  |
| *Program             | Action PLNC Q Plan         | n Change                        | Action Date 11/15/2017              |
| Action F             | Reason CMAJ 🔍 Cha          | ange Major                      | Joint Prog Appr:                    |
| *Academic Inst       | titution UFLOR 🔍 Unit      | versity of Florida              |                                     |
| *Academic Pr         | rogram UGLAS 🔍 Libe        | eral Arts and Sciences          | Admissions                          |
| *Admi                | it Term 2168 Fall          | 2016                            | From Application<br>Application Nbr |
| Requiremen           | nt Term 2168 Q Fall        | 2016                            | Application Program Nbr 0           |
| Expected Grad Term:  |                            |                                 | *Campus MAIN Main                   |
| Last Upda            | ted On 11/15/2017 8:41:44/ | AM                              | *Academic Load Full-Time V          |
| OK Cancel            | Apply                      |                                 |                                     |

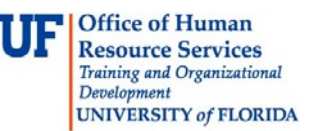

- 5. Allow the Academic Institution to default to UFLOR.
- 6. Leave the Academic Program as displayed. It should be the student's current college.
- 7. Leave the Admit Term.
- 8. Leave the **Requirement Term**.
- 9. Leave the **Expected Grad Term**. This will be populated by the Registrar's Office.

Note: This will be populated by the graduation processing process.

- 10. Allow the **Effective Sequence** to default to 1. If another action is inserted on the same effective date, the effective Sequence will increment to 2.
- 11. Allow the Action Date to default to today's date.

**<u>Note</u>**: UF will not use Joint Prog Appr or Dual Academic Program fields on this page.

#### STEP 6: CHANGING A STUDENT'S MAJOR

- 1. Select the **Student Plan** tab.
- 2. Click on the lookup icon beside Academic Plan and select the major plan code.

<u>Note</u>: if you don't know the code, you can click the lookup button and sort based on the column header. If you click the View All link, you will see the student's plan history through all effective dates.

| Student Program Student Pl | an Student Sub-Plan | Additional Information | Student Degrees        |                  |            |
|----------------------------|---------------------|------------------------|------------------------|------------------|------------|
| Alberta Alligator          |                     | 11112222               |                        |                  |            |
| Academic Career:           | Undergraduate       | Student Career N       | lbr 0 Car Req          | Term: Fall 2016  |            |
|                            |                     |                        | Find View              | All First 🕚 1 o  | f 2 🕑 Last |
| Status:                    | Active in Program   | Admit Term:            | Fall 2016              |                  |            |
| Effective Date             | 11/15/2017          | Effective Se           | equence 1              |                  |            |
| Program Action:            | Plan Change         | Acti                   | Action Date 11/15/2017 |                  |            |
| Action Reason:             | Change Major        | Requirement Terr       | n: Fall 2016           |                  |            |
| Academic Program:          | LibArt Sci          |                        |                        |                  |            |
|                            |                     |                        | Find View              | All First 🕚 1 of | f 1 🕑 Last |
| *Academic Pla              | n ATY_BA × Astrono  | my                     | Major                  |                  | + -        |
| *Plan Sequenc              | e 10                | Degree:                | BA                     |                  |            |
| *Declare Dat               | te 12/03/2016       | Degree Checkout        | t Stat:                |                  |            |
| *Requirement Terr          | m 2168 🔍 Fall 2016  | Student De             | gree Nbr               |                  |            |
| *Advisement Statu          | Include V           | Completion Term        |                        |                  |            |

# Student Information System

| Student Program Stu | udent Plan     | Student Sub-Plan | Additional Inform | nation   | Student Degrees          |       |         |   |
|---------------------|----------------|------------------|-------------------|----------|--------------------------|-------|---------|---|
| Alberta Alligator   |                |                  | Look Up A         | cadem    | nic Plan                 |       |         | × |
|                     |                |                  | 010_00            | Ancan    | American Studies         | major | DA      |   |
| Academic Career:    | Lind           | loraraduato      | AFA_UMN           | African  | American Studies         | Minor | (blank) | ~ |
| Adduenne odreer.    | Ond            | lergraduate      | AFR_UMN           | Aerosp   | ace Leadership           | Minor | (blank) |   |
|                     |                |                  | AFS_UMN           | African  | Studies                  | Minor | (blank) |   |
| Status:             | Act            | tive in Program  | AGC_UMN           | Agricul  | tural Communication      | Minor | (blank) |   |
|                     |                | ave in riogram   | AGL_UMN           | Agricul  | tural Law                | Minor | (blank) |   |
| Effect              | live Date 11/  | 15/2017          | AIN_UMN           | Amer I   | ndn & Indigenous Studies | Minor | (blank) |   |
| Program Action:     | Pla            | in Change        | AIT UMN           | Agricul  | tural Information Tech   | Minor | (blank) |   |
| Action Reason:      | Cha            | ange Major       | ALL UMN           | Arabic   | Languages & Literatures  | Minor | (blank) |   |
| Academic Program:   | Lib            | Art Sci          | AMS_UMN           | Americ   | an Studies               | Minor | (blank) |   |
|                     |                |                  | ANL_UMN           | AgricItr | & Ntrl Resources Law     | Minor | (blank) |   |
|                     |                |                  | ANRL_UMN          | ANRL     | UMN - DELETE             | Minor | (blank) |   |
| *Acade              | emic Plan AT   | Y_BA Astrono     | APE_UMN           | Applied  | & Professional Ethics    | Minor | (blank) |   |
| *Plan S             | Sequence 1     | 10               | APY BA            | Anthrop  | pology                   | Major | BA      |   |
| *D                  | Jana Data 42   | 02/2040          | APY_BS            | Anthro   | pology                   | Major | BS      |   |
| Dec                 | lare Date 12   | /03/2016         | APY UMN           | Anthro   | pology                   | Minor | (blank) |   |
| *Requirem           | ent Term 21    | 68 🔍 Fall 2016   | ARH UMN           | Art Hist | tory                     | Minor | (blank) |   |
| *Adviseme           | ent Status Ind | clude 🗸          | ASP_BS            | Astroph  | nysics                   | Major | BS      |   |
|                     |                |                  | AST_UMN           | Asian S  | Studies                  | Minor | (blank) |   |
| OK Cancel           | Apply          |                  | ATY_BA            | Astron   | omy                      | Major | BA      | ~ |

- 3. Allow the Requirement Term to default in.
- 4. Allow the Advisement Status to default in.
- 5. Verify the Degree, which will display based on the plan you select.

**<u>Note</u>**: Completion term is not populated when the student graduates.

STEP 7: SELECT A STUDENT'S SUB-PLAN

- 1. Select the Student Sub-Plan tab.
- 2. Use the look up icon to select the Academic Sub-Plan, if applicable.

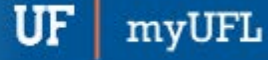

| Student Program Student P | lan Student Sub-Plan      | Additional Information Stude | ent <u>D</u> egrees |                            |
|---------------------------|---------------------------|------------------------------|---------------------|----------------------------|
| Alberta Alligator         |                           | 11112222                     |                     |                            |
| Academic Career:          | Undergraduate             | Student Career Nbr           | 0                   |                            |
|                           |                           |                              | Find View Al        | ll 🛛 First 🕚 1 of 2 🕐 Last |
| Status:                   | Active in Program         | Admit Term:                  | Fall 2016           |                            |
| Effective Date            | 11/15/2017                | Effective Sequence           | 1                   |                            |
| Program Action:           | Plan Change               | Action Date                  | 11/15/2017          |                            |
| Action Reason:            | Change Major              |                              |                     |                            |
| Academic Program:         | Liberal Arts and Sciences | University of Florida        |                     |                            |
|                           |                           |                              | Find   View Al      | l 🛛 First 🕚 1 of 1 🕑 Last  |
| Academic Plan:            | Anthropology              | Major                        |                     |                            |
| Requirement Term:         | Fall 2016                 |                              |                     |                            |
|                           |                           |                              | Find   View A       | ll 🛛 First 🕚 1 of 1 🕑 Last |
| *Academic Sub-PI          | an                        |                              |                     | • =                        |
| Academic Sub-Plan Type    | :                         |                              |                     |                            |
| *Declare Da               | ate 11/15/2017 🛐          |                              |                     |                            |
| *Requirement Te           | rm Q                      |                              |                     |                            |

#### STEP 8: SAVE AND REVIEW YOUR WORK

- 1. Select the Student Program tab.
- 2. Click OK.

Office of Human

**Resource Services** Training and Organizational Development

UNIVERSITY of FLORIDA

IF

| Student Program                                 | Student Plan   | Student Sub-Plan  | Additional Information | Student Degrees |                                |             |
|-------------------------------------------------|----------------|-------------------|------------------------|-----------------|--------------------------------|-------------|
| Alberta Alligator                               |                |                   | 11112222               |                 | S 🛛 💬                          |             |
| Academic Career:                                | Under          | graduate          | Career Requirement Ter | m Student C     | areer Nbr 0                    |             |
|                                                 |                |                   |                        |                 | Find View All First 🕚 1 of     | of 2 🕑 Last |
| Status:                                         | Active         | e in Program      |                        |                 |                                | + -         |
| *Effective Date 11/15/2017 Effective Sequence 1 |                |                   |                        |                 |                                |             |
| *Progr<br>Actio                                 | am Action PLNC | Den Change N      | nge<br>Najor           | Joint Prog      | Action Date 11/15/2017         |             |
| Academic                                        |                | University        | / of Florida           |                 |                                |             |
| *Academi                                        | c Program UGLA | AS 🔍 🔍 Liberal Ar | ts and Sciences        | Admissions      | <b>;</b>                       |             |
| *A                                              | dmit Term 2168 | Fall 2016         |                        | From Ap         | Application<br>Application Nbr |             |
| Requirer                                        | ment Term 2168 | C Fall 2016       |                        | Applicat        | ion Program Nbr 0              |             |
| Expected Grad Te                                | erm:           |                   |                        |                 | *Campus MAIN Ma                | iin         |
| Last U                                          | pdated On 11/1 | 5/2017 8:41:44AM  |                        | *               | Academic Load Full-Time V      |             |
| Save component and retu                         | rn (Enter)     |                   |                        |                 |                                |             |
| OK Can                                          | Apply          |                   |                        |                 |                                |             |

- 3. Select correct **Program** stack.
- 4. Verify the changes made on the **Student Program** page.

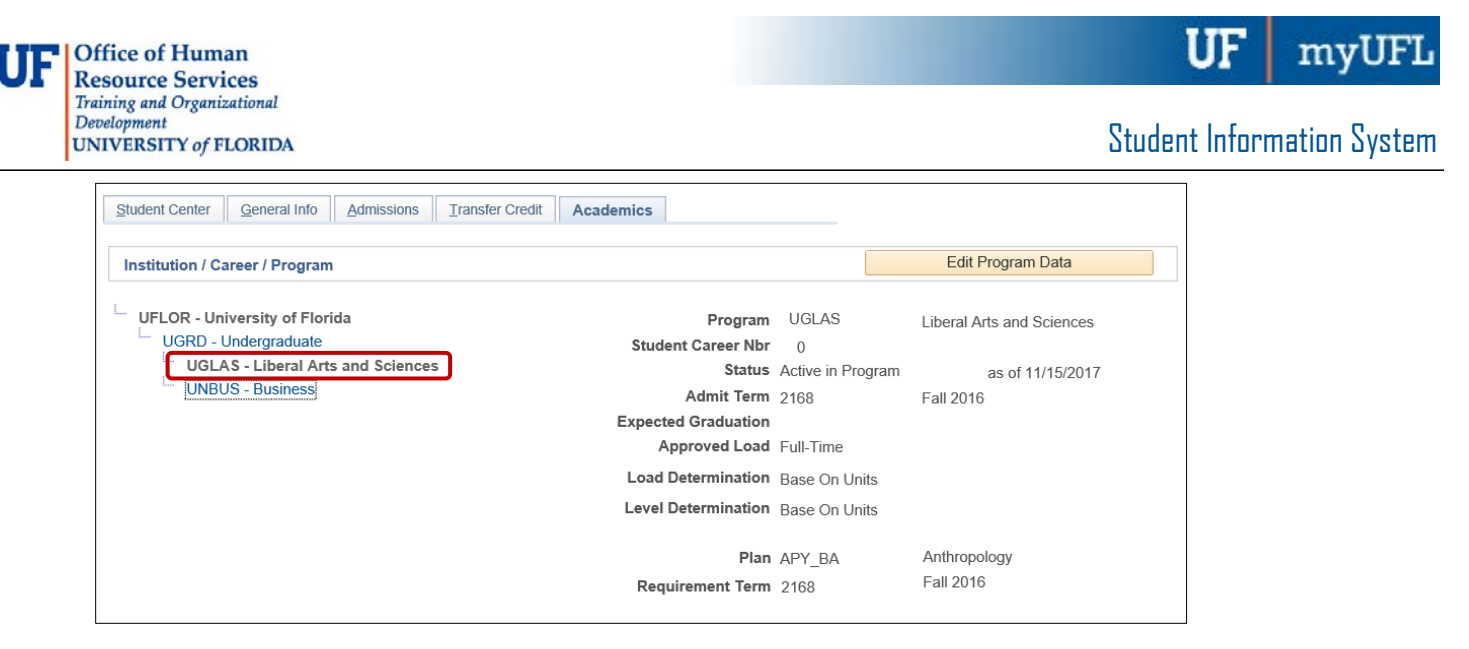

#### FOR ADDITIONAL ASSISTANCE

Technical Issues The UF Computing Help Desk 352-392-HELP <u>helpdesk@ufl.edu</u>.

#### **Processes and Policies**

Office of the University Registrar ourdegreeteam-l@lists.ufl.edu 352-392-1374 registrar.ufl.edu

# CHANGE STUDENT'S REQUIREMENT TERM-UNDERGRADUATE

This instruction guide will cover how to change a student's requirement term, which is the catalog year. Requirement term is very important in running a correct audit. This process is completed by Undergraduate Advisors in the various colleges with the UF\_SR\_UGRD\_ADV\_UPD role or Graduate Coordinators and Staff in the various colleges with the UF\_SR\_GRAD\_STAFF\_USER role. The program action will be DATA for Data Change and the action reason is RQTC for Requirement Term Change.

STEP 1: NAVIGATE TO STUDENT PROGRAM/PLAN PAGE

- 1. Log into myUFL using your GatorLink username and password.
- 2. Navigate to NavBar > Main Menu > Student Information System > Campus Community > Student Services Center

Alternatively, you can do this from the Advisee Student Center. To do this, use the following Navigation: NavBar > Main Menu > Student Information System > Self Service > Advisor Center > Advisee Student Center

### STEP 2: SEARCH FOR STUDENT

- 1. Enter the student's **UFID**, if known, or enter the student's **last** and **first name**.
- 2. Click Search.

| Search Criteria            |  |  |
|----------------------------|--|--|
|                            |  |  |
| D. Degins with V           |  |  |
| Jampus ID. begins with V   |  |  |
| vational ID: begins with V |  |  |
| ast Name: begins with V    |  |  |
|                            |  |  |
|                            |  |  |
|                            |  |  |

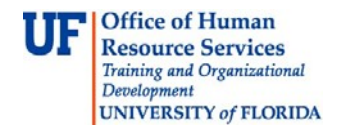

3. Select the Academics tab.

| Alberta Alligator                                      | ID 11112222                                                                                                    |
|--------------------------------------------------------|----------------------------------------------------------------------------------------------------|
| Student Center         General Info         Admissions | Iransfer Credit Agademics                                                                                                    |
| Alberta's Student Center                               |                                                                                                    |
| Academics                                              |                                                                                                    |
| My Class Schedule<br>Shopping Cart                     | You are not enrolled in classes.                                                                                                    |
| other academic 🗸 📎                                     |                                                                                                    |
| ▼ Finances                                             |                                                                                                    |
|                                                        | (i) We are unable to display your account at this time. To access this information, contact the Bursar's office to complete your account profile. |

STEP 3: VERIFY STUDENT INFORMATION

- 1. Verify the student's name and UFID number.
- 2. Verify the student is in the expected career (Undergraduate or Graduate).
- 3. Verify the student is in the expected Academic Program.
- 4. Verify the student is in the expected Academic Plan.
- 5. Verify the student is in Active status. The Status should state "Active in Program."

<u>Note</u>: If the student is not in Active status, the student should be referred to Admissions or the Registrar's Office for further action.

| Alberta Alligator                                     | ID 11112222                   |                   |                           |
|-------------------------------------------------------|-------------------------------|-------------------|---------------------------|
| Student Center General Info Admissions Tra            | nsfer Credit Academics        |                   |                           |
| Institution / Career / Program                        |                               |                   | Edit Program Data         |
| UFLOR - University of Florida                         | Program<br>Student Career Nbr | UGLAS             | Liberal Arts and Sciences |
| UGLAS - Liberal Arts and Sciences<br>UNBUS - Business | Status<br>Admit Term          | Active in Program | as of 12/03/2016          |
|                                                       | Expected Graduation           | Full-Time         | 1 01 2010                 |
|                                                       | Load Determination            | Base On Units     |                           |
|                                                       | Level Determination           | Base On Units     |                           |
|                                                       | Plan<br>Requirement Term      | ATY_BA<br>2168    | Astronomy<br>Fall 2016    |

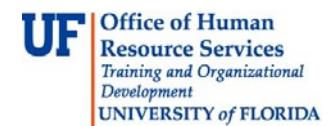

#### STEP 4: EDIT MODE

- 1. Select the Academic Program from the student's stack.
- 2. Select Edit Program Data.

| Alberta Alligate | or                                 |              | ID              | 11112222    |                           |                           |                               |
|------------------|------------------------------------|--------------|-----------------|-------------|---------------------------|---------------------------|-------------------------------|
| Student Center   | General Info                       | Admissions   | Transfer Credit | Academics   |                           |                           |                               |
| Institution / Ca | ireer / Program                    |              |                 |             |                           | 2 🗖                       | Edit Program Data             |
| UFLOR - Uni      | iversity of Flori<br>Indergraduate | da           |                 | Stud        | Program<br>ent Career Nbr | UGLAS<br>0                | Liberal Arts and Sciences     |
|                  | S - Liberal Arts<br>S - Business   | and Sciences | כ               |             | Status<br>Admit Term      | Active in Program<br>2168 | as of 12/03/2016<br>Fall 2016 |
|                  |                                    |              |                 | Expect<br>A | ed Graduation             | Full-Time                 |                               |
|                  |                                    |              |                 | Load        | Determination             | Base On Units             |                               |
|                  |                                    |              |                 | Level       | Determination             | Base On Units             |                               |
|                  |                                    |              |                 | Req         | Plan<br>uirement Term     | ATY_BA<br>2168            | Astronomy<br>Fall 2016        |

**STEP 5: COMPLETE THE FOLLOWING FIELDS** 

- 1. Make a note of the Admit Term and the Requirement Term.
- 2. Select the **plus (+) sign** to add a new row.
- 3. Allow the Effective Date field to default to today's date.
- 4. Update the **Program Action** to **DATA.**
- 5. Update the Action Reason to RQTC for Requirement Term Change.

| Student Program Stude | ent Plan Student Sub-Plan | Additional Information St | udent <u>D</u> egrees                           |               |
|-----------------------|---------------------------|---------------------------|-------------------------------------------------|---------------|
| Alberta Alligator     |                           | 11112222                  | <b>1</b> 19 19 19 19 19 19 19 19 19 19 19 19 19 |               |
| Academic Career:      | Undergraduate             | Career Requirement Term   | Student Career Nbr 0                            |               |
|                       |                           |                           | Find   View All First 🕚                         | 1 of 2 🕑 Last |
| Status:               | Active in Program         |                           |                                                 | 1 ⊡           |
| *Effective D          | ate 11/15/2017 2          |                           | Effective Sequence 1                            |               |
| *Program Act          | ion DATA 🔍 Data Cha       | nge                       | Action Date 11/15/2017                          |               |
| Action Reas           | son RQTC Q Requirem       | ent Term Change           | Joint Prog Appr:                                |               |
| *Academic Institut    | ion UFLOR 🔍 University    | of Florida                |                                                 |               |
| *Academic Progr       | am UGLAS 🔍 Liberal Ar     | ts and Sciences           | Admissions                                      |               |
| *Admit Te             | Fall 2016                 |                           | From Application<br>Application Nbr             |               |
| Requirement Te        | erm 2168. C Fall 2016     |                           | Application Program Nbr 0                       |               |
| Expected Grad Term:   |                           |                           | *Campus MAIN                                    | Vlain         |
| Last Updated          | On 11/15/2017 8:41:44AM   |                           | *Academic Load Full-Time 🗸                      | ]             |
|                       |                           |                           |                                                 |               |

- 6. Allow the Academic Institution to default to UFLOR.
- 7. Leave the Academic Program as displayed. It should be the student's current college.
- 8. Allow the Admit Term to default to the student's admit term in the career.

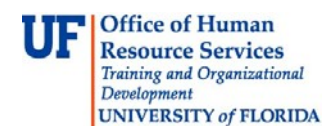

## Student Information System

9. Select the look up icon to update the Requirement Term to reflect the student's new catalog year.

| Student Drearam         | Otudant Dian Otudant Out Dian                 | Additional Information      | Ohud             | ant Degrade         |                                    |                    |        |        |
|-------------------------|-----------------------------------------------|-----------------------------|------------------|---------------------|------------------------------------|--------------------|--------|--------|
| Student Program         |                                               | Additional Information      | Sidu             | ent <u>D</u> egrees |                                    | 10 m 🔿             |        |        |
| Alberta Alligator       |                                               | 11112222                    |                  |                     |                                    | M 🕅 🖓              |        |        |
| Academic Career:        | Undergraduate                                 | Career Requirement Te       | rm               | Student             | Career Nbr                         | )                  | _      |        |
|                         |                                               |                             |                  |                     | Find Viev                          | All First          | I of 2 | 🕑 Last |
| Status:                 | Active in Program                             |                             |                  |                     |                                    |                    |        | + -    |
| ^Effe                   | ctive Date 11/15/2017                         |                             |                  | En                  | rective seque                      | nce 1              |        |        |
| *Progr                  | am Action DATA Q Data Cha                     | inge                        |                  |                     | Action I                           | Date 11/15/20      | 17     |        |
| Actio                   | on Reason RQTC Requirem                       | nent Term Change            |                  | Joint Pro           | og Appr:                           |                    |        |        |
| *Academic               | Institution UFLOR Q University                | y of Florida                |                  |                     |                                    |                    |        |        |
| *Academi                | c Program UGLAS 🔍 Liberal A                   | rts and Sciences            |                  | Admission           | IS                                 |                    |        |        |
| *A                      | dmit Term 2168 Fall 2016                      | i                           |                  | From A              | pplication<br>Application          | n Nbr              |        |        |
| Requirer                | nent Term 2178                                |                             |                  | Applica             | ation Program                      | Nbr 0              |        |        |
| Expected Grad To        | Fall 2016                                     | 1                           |                  |                     | *Cam                               | pus MAIN           | Main   |        |
| Last II                 | ndated On 11/15/2017 8:41:44AM                |                             |                  |                     | *Academic L                        | oad Full-Time      | ~      |        |
| Lusto                   | putter on 11/15/2017 0.41.44/mi               |                             |                  |                     |                                    |                    |        |        |
|                         |                                               |                             |                  |                     |                                    |                    |        |        |
| Student Program         | Student Plan Student Sub-Plan Add             | ditional Information Studer | nt <u>D</u> egre | es                  |                                    |                    |        |        |
| Alberta Alligator       |                                               | 11112222                    |                  |                     | NG 🕅 🤅                             | )                  |        |        |
| Academic Career:        | Undergraduate Car                             | eer Requirement Term        | ook Up           | Requireme           | ent Term                           |                    |        | ×      |
|                         |                                               | Ac                          | ademic           | Institution:        | UF                                 | LOR                |        |        |
| Status:                 | Active in Program                             | Ac                          | ademic           | Career:             | UC                                 | GRD                |        |        |
| *Effect                 | tive Date 11/15/2017                          | Te                          | rm:              | be                  | gins with 🗸 21                     | 78                 | ×      |        |
| *Program                | n Action DATA Q Data Change                   | De                          | ort Desc         | rintion: be         | gins with V                        |                    |        |        |
| Action                  | Reason RQTC Q Requirement Tr                  | arm Chango Te               | rm Beai          | n Date: =           |                                    |                    | 31     |        |
| *Academic In            | stitution UFLOR Q University of Flo           | orida 1                     | ini bogi         |                     |                                    |                    |        |        |
| *Academic I             | Program UGLAS Q Liberal Arts and              | I Sciences                  | Look Up          | Clear               | Cancel                             | Basic Lookup       |        |        |
| *Adr                    | nit Term 2168 Fall 2016                       | Se                          | arch R           | esults              | @                                  |                    |        |        |
| Requireme               | ent Term 2178                                 | Vie                         | w 100<br>m Descr | ription Short De    | ITST W 1 of 1<br>escription Term I | Cast<br>Begin Date |        |        |
| Expected Grad Terr      | n:                                            | 2 21                        | 78 Fall 2        | 017 Fall 201        | 7 08/21                            | 2017               |        |        |
| Last Upd                | lated On 11/15/2017 8-41-44AM                 |                             |                  |                     |                                    |                    |        |        |
|                         |                                               |                             |                  |                     |                                    |                    |        |        |
| OK Cance                | el Apply                                      |                             |                  |                     |                                    |                    |        | 1      |
| Student Program   Stude | ent Plan   Student Sub-Plan   Additional Info | rmation   Student Degree    |                  |                     |                                    |                    |        |        |
|                         |                                               | _                           |                  |                     |                                    |                    |        |        |

10. Leave the Expected Grad Term. This will be populated by the Registrar's Office.

<u>Note</u>: This will be populated by the graduation processing process.

- 11. Allow the **Effective Sequence** to default to 1. If another action is inserted on the same effective date, the effective Sequence will increment to 2.
- 12. Allow the Action Date to default to today's date.

Note: UF will not use Joint Prog Appr or Dual Academic Program fields on this page.

## STEP 6: UPDATE REQUIREMENT TERM FOR ACADEMIC PLAN

- 1. Click on the **Student Plan** tab.
- 2. Select the look up icon to change the **Requirement Term** for the Academic Plan so that it is the same as the requirement term that was updated on the student program page.

<u>Note</u>: If the student has a second major or minor, the requirement term should be changed for these plans as well.

| Student Program Student Pla                                                                  | an Student <u>S</u> ub-Plan Addi                                          | itional Information                                              | Student <u>D</u> egrees                                 |                       |
|----------------------------------------------------------------------------------------------|---------------------------------------------------------------------------|------------------------------------------------------------------|---------------------------------------------------------|-----------------------|
| Alberta Alligator                                                                            |                                                                           | 11112222                                                         |                                                         |                       |
| Academic Career:                                                                             | Undergraduate                                                             | Student Career Nb                                                | r 0 Car Req Ter                                         | m: Fall 2016          |
|                                                                                              |                                                                           |                                                                  | Find   View All                                         | First 🕚 1 of 2 🕑 Las  |
| Status:<br>Effective Date<br>Program Action:<br>Action Reason:                               | Active in Program<br>11/15/2017<br>Data Change<br>Requirement Term Change | Admit Term:<br>Effective Seq<br>Actio<br>Requirement Term:       | Fall 2016<br>Juence 1<br>n Date 11/15/2017<br>Fall 2017 |                       |
| Academic Program.                                                                            | LIDAR SCI                                                                 |                                                                  | Find View All                                           | First 🕚 1 of 1 🕑 Lasi |
| *Academic Plan<br>*Plan Sequence<br>*Declare Date<br>*Requirement Term<br>*Advisement Status | ATY_BA Astronomy<br>10<br>12/03/2016<br>2178 Fall 2016<br>Include         | Degree:<br>Degree Checkout S<br>Student Degr<br>Completion Term: | Major<br>BA<br>Stat:<br>ree Nbr                         | * =                   |

| Student Program Student Plan Student Student                                                                                 | Additional Information St                                                    | udent Degrees                                                                                                    |
|----------------------------------------------------------------------------------------------------|------------------------------------------------------------------------------|----------------------------------------------------------------------------------------------------|
| Alberta Alligator                                                                                                    | 11112222                                                                     | Look Lip Requirement Term                                                                                                    |
| Academic Career: Undergraduate                                                                                               | Student Career Nbr                                                           | Academic Institution: UFLOR                                                                                                    |
| Status: Active in Program<br>Effective Date 11/15/2017<br>Program Action: Data Change<br>Action Reason: Requirement Term Cha | Admit Term:<br>Effective Sequ<br>Action<br>nge Requirement Term:             | Academic Career:     UGRD       Term:     begins with v       Description:     begins with v       Short Description:     begins with v        |
| Academic Program: LibArt Sci                                                                                                 | 1                                                                            | Look Up Clear Cancel Basic Lookup                                                                                                    |
| *Plan Sequence 10<br>*Declare Date 12/03/2016 13<br>*Requirement Term 2178 C Fall 2016<br>*Advisement Status Include         | ronomy<br>Degree:<br>Degree Checkout Sta<br>Student Pare<br>Completion Term: | Search Results<br>View 100 First (1 of 1 (2) Last<br>Term Description Short Description Term Begin Date<br>2178 Fall 2017 Fall 2017 08/21/2017 |
| OK Cancel Apply<br>Student Program   Student Plan   Student Sub-Plan   Additio                                               | nal Information   Student Degree                                             |                                                                                                    |

#### STEP 7: UPDATE REQUIREMENT TERM FOR SUB-PLANS

- 1. Click on the Student Sub-Plan tab.
- 2. If the student has a sub-plan (or multiple sub-plans), update the **Requirement Term** so that it is the same as the student's program and plan.

### STEP 7: SAVE AND REVIEW YOUR WORK

1. Select OK.

F

| S | tudent Program Student F                            | Plan Student Sub-Plan                          | Additional Information Stude                     | ent <u>D</u> egrees          |               |               |  |
|---|-----------------------------------------------------|------------------------------------------------|--------------------------------------------------|------------------------------|---------------|---------------|--|
|   | Alberta Alligator                                   |                                                | 11112222                                         |                              |               |               |  |
|   | Academic Career:                                    | Undergraduate                                  | Student Career Nbr                               | 0                            |               |               |  |
|   |                                                     |                                                |                                                  | Find   View A                | .II 🛛 First 🕚 | 1 of 2 🕑 Last |  |
|   | Status:<br>Effective Date<br>Program Action:        | Active in Program<br>11/15/2017<br>Data Change | Admit Term:<br>Effective Sequence<br>Action Date | Fall 2016<br>1<br>11/15/2017 |               |               |  |
|   | Academic Program:                                   | Liberal Arts and Sciences                      | University of Florida                            |                              |               |               |  |
|   |                                                     |                                                |                                                  | Find   View Al               | ll First 🕚    | 1 of 1 🕑 Last |  |
|   | Academic Plan:                                      | Astronomy                                      | Major                                            |                              |               |               |  |
|   | Requirement Term:                                   | Fall 2017                                      |                                                  |                              |               |               |  |
|   |                                                     |                                                |                                                  | Find   View A                | ll First 🕚    | 1 of 1 🕑 Last |  |
|   | *Academic Sub-P                                     | lan 🔍                                          |                                                  |                              |               | + -           |  |
|   | Academic Sub-Plan Type:<br>*Declare Date 12/03/2016 |                                                |                                                  |                              |               |               |  |
| s | ave component and return (E                         | nter)                                          |                                                  |                              |               |               |  |
|   | OK Cancel                                           | Apply                                          |                                                  |                              |               |               |  |

- 2. Click on the student's Academic Program from the stack.
- 3. Verify the correct **Requirement Term** displays.

| Alberta Alligat  | or                                 |              | ID              | 11112222                      |                         |                                   |
|------------------|------------------------------------|--------------|-----------------|-------------------------------|-------------------------|-----------------------------------|
| Student Center   | <u>G</u> eneral Info               | Admissions   | Transfer Credit | Academics                     |                         |                                   |
| Institution / Ca | areer / Program                    |              |                 |                               |                         | Edit Program Data                 |
| UFLOR - Un       | iversity of Flori<br>Undergraduate | da           |                 | Program<br>Student Career Nbr | UGLAS                   | Liberal Arts and Sciences         |
| UGLA             | AS - Liberal Arts<br>JS - Business | and Sciences | 5               | Status<br>Admit Term          | Active in Progr<br>2168 | ram as of 11/15/2017<br>Fall 2016 |
|                  |                                    |              |                 | Approved Load                 | Full-Time               |                                   |
|                  |                                    |              |                 | Load Determination            | Base On Units           |                                   |
|                  |                                    |              |                 | Level Determination           | Base On Units           |                                   |
|                  |                                    |              |                 | Plan                          | ATY_BA                  | Astronomy                         |
|                  |                                    |              |                 | Requirement Term              | 2178                    | Fall 2017                         |
|                  |                                    |              |                 |                               |                         |                                   |

4. Click the Student Plan and the Student Sub Plan tabs and verify the data on those pages as well.

#### FOR ADDITIONAL ASSISTANCE

Technical Issues The UF Computing Help Desk 352-392-HELP helpdesk@ufl.edu. Processes and Policies Office of the University Registrar ourdegreeteam-l@lists.ufl.edu 352-392-1374 registrar.ufl.edu

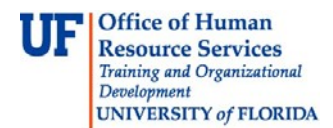

# STUDENT PROGRAM/PLAN: CHANGE TO A MAJOR IN A DIFFERENT COLLEGE

## WHEN THERE IS A MINOR

This instruction guide will walk you through the process of changing a student's major to one in a different college when that student also has a minor.

#### NAVIGATION

There are two myUFL locations where this process can be completed.

| Student Services Center Navigation  | Advisee Student Center Navigation   |
|-------------------------------------|-------------------------------------|
| 1. Click the NavBar icon            | 1. Click the NavBar icon            |
| 2. Click Main Menu                  | 2. Click Main Menu                  |
| 3. Click Student Information System | 3. Click Student Information System |
| 4. Click Campus Community           | 4. Click Self Service               |
| 5. Click Student Services Center    | 5. Click Advisor Center             |
|                                     | 6. Click Advisee Student Center     |
|                                     |                                     |

### PROCESS

Regardless of whether you go to the Student Services Center or Advisee Student Center, you will first do the following:

| Advisee's                                        | Advisee's Student Center                                                         |  |  |  |  |
|--------------------------------------------------|----------------------------------------------------------------------------------|--|--|--|--|
| Enter any inf                                    | ormation you have and click Search. Leave fields blank for a list of all values. |  |  |  |  |
| Find an Existing Value                           |                                                                                  |  |  |  |  |
| Search                                           | Criteria                                                                         |  |  |  |  |
|                                                  |                                                                                  |  |  |  |  |
| ID:                                              | begins with 🔻                                                                    |  |  |  |  |
| Campus ID:                                       | begins with 🔻                                                                    |  |  |  |  |
| National ID:                                     | begins with v                                                                    |  |  |  |  |
| Last Name:                                       | begins with V                                                                    |  |  |  |  |
| First Name:                                      | begins with 🔻                                                                    |  |  |  |  |
| Case Se                                          | nsitive                                                                          |  |  |  |  |
|                                                  |                                                                                  |  |  |  |  |
| Search Clear Basic Search 🖾 Save Search Criteria |                                                                                  |  |  |  |  |

- 1. Enter the student's UFID in the ID field
- 2. Click the **Search** button

3. Regardless of whether you go to the Student Services Center or Advisee Student Center, click the Academics tab

My Advisees Student Center General Info Transfer Credit Academics

4. Be sure you are on the correct program by clicking on the Program Name

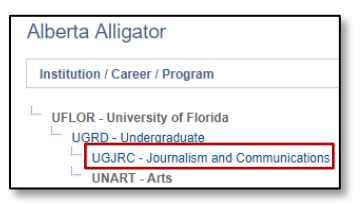

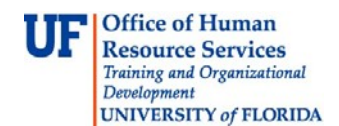

5. The program name will change to gray text. Program/Plan details appear to the right. Click the Edit Program Data button.

| My Advisees Student Center General Info Transfer Credit | Academics           |               |      |                            |
|---------------------------------------------------------|---------------------|---------------|------|----------------------------|
| Advisee Academics                                       |                     |               |      |                            |
| Alberta Alligator                                       |                     |               |      |                            |
| Institution / Career / Program                          |                     |               |      | Edit Program Data          |
| UFLOR - University of Florida                           | Program             | UGJRC         | Jou  | rnalism and Communications |
| UGRD - Undergraduate                                    | Student Career Nbr  | 1             |      |                            |
| UGJRC - Journalism and Communications                   | Status              | Active in Pro | gram | as of 01/01/2018           |
| UNARI - Arts                                            | Admit Term          | 2151          | Spr  | ing 2015                   |
|                                                         | Expected Graduation |               |      |                            |
|                                                         | Approved Load       | Full-Time     |      |                            |
|                                                         | Load Determination  | Base On Un    | its  |                            |
|                                                         | Level Determination | Base On Un    | its  |                            |
|                                                         | Plan                | ADV_BSAD      | Adv  | vertising                  |
|                                                         | Requirement Term    | 2178          | Fal  | 12017                      |
|                                                         | Plan                | BUS_UMN       | Bus  | siness Administration      |
|                                                         | Requirement Term    | 2148          | Fal  | 2014                       |

6. Click the plus sign (+) to add a new row.

| Student Program                       | Student Plan Student Sub- | Plan Additional Information         | Student Degrees |                 |         | 100           |
|---------------------------------------|---------------------------|-------------------------------------|-----------------|-----------------|---------|---------------|
| Alberta Alligator<br>Academic Career: | Undergraduate             | 02062630<br>Career Requirement Term | ★<br>Student Ca | areer Nbr 1     | 9 🖗     |               |
|                                       |                           |                                     |                 | Find   View All | First 🕚 | 1 of 2 🕑 Last |
| Status:                               | Active in Program         |                                     |                 |                 |         | + -           |

- 7. Enter PRGC in the Program Action field (or click the look up icon to search). PRGC means Program Change.
- 8. Enter CMAJ in the Action Reason field (or click the look up icon to search). CMAJ means Change Major.
- 9. Enter the Academic Program (or click the look up icon to search). In our example we are using UGLAS, which is Liberal Arts and Sciences.

NOTE: When you click the look up icon, on the Academic Programs you have access to will display.

10. Click the **Student Plan** tab.

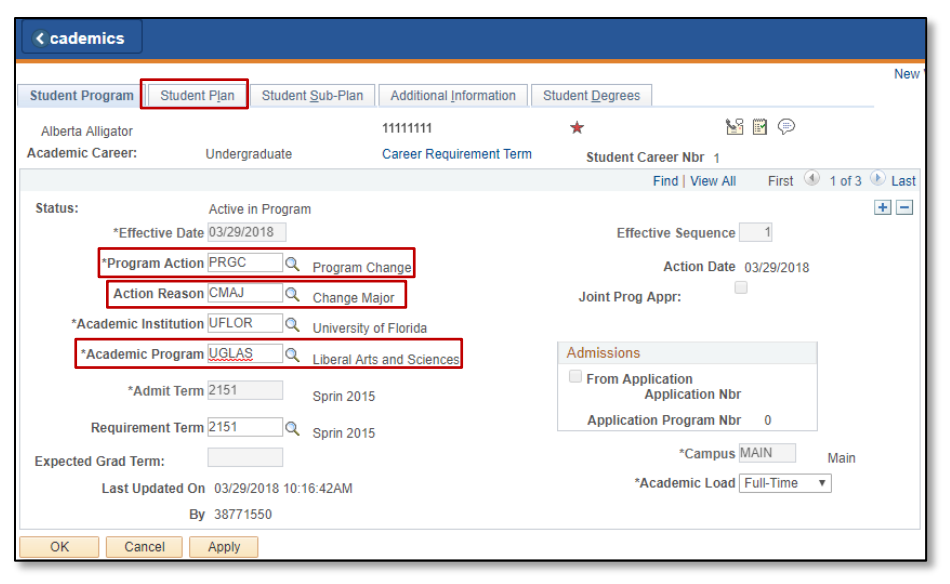

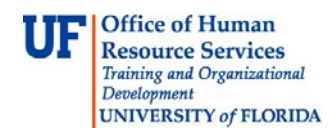

11. Click the plus sign (+) to add a new row.

| Student Program Student Pl | an Student Sub-Plan Ad          | ditional Information Stud         | lent <u>D</u> egrees |                       |
|----------------------------|---------------------------------|-----------------------------------|----------------------|-----------------------|
| Alberta Alligator          | 1111                            | 11111                             | ★                    |                       |
| Academic Career:           | Undergraduate                   | Student 1<br>Career<br>Nbr        | Car Req Term:        | :                     |
|                            |                                 |                                   | Find   View All      | First 🕚 1 of 3 🕑 Last |
| Status:<br>Effective Date  | Active in Program<br>03/29/2018 | Admit Term:<br>Effective Sequence | Sprin 2015<br>ce 1   |                       |
| Program Action:            | Program Change                  | Action Da                         | te 03/29/2018        |                       |
| Action Reason:             | Change Major                    | Requirement Term:                 | Sprin 2015           |                       |
| Academic Program:          | LibArt Sci                      |                                   |                      |                       |
|                            |                                 |                                   | Find   View All      | First 🕚 1 of 1 🕑 Last |
| *Academic Plan             | n BUS_UMN Q Business A          | dministration Mir                 | nor                  | + -                   |
| *Plan Sequence             | e 20                            | Degree:                           |                      |                       |
| *Declare Date              | e 01/01/2018 🛐                  | Degree Checkout Stat:             |                      |                       |
| *Requirement Term          | n 2148 🔍 🛛 Fall 2014            | Student Degree N                  | br                   |                       |
| *Advisement Status         | s Include v                     | Completion Term:                  |                      |                       |
| OK Cancel A                | vlag                            |                                   |                      |                       |

#### 12. **QUICK TIP!**

If you don't know the code for the Academic Plan, enter the first letter of the major. Then, click the **look up** icon to see all majors that begin with that letter.

| Student Program Student Pla                                    | an Student Sub-Plan                                               | Additional Information Stude                                          | nt <u>D</u> egrees                          |                       |
|----------------------------------------------------------------|-------------------------------------------------------------------|-----------------------------------------------------------------------|---------------------------------------------|-----------------------|
| Alberta Alligator                                              |                                                                   | 11111111                                                              | *                                           |                       |
| Academic Career:                                               | Undergraduate                                                     | Student 1<br>Career<br>Nbr                                            | Car Req Term:                               |                       |
|                                                                |                                                                   |                                                                       | Find   View All                             | First 🕚 1 of 3 🕑 Last |
| Status:<br>Effective Date<br>Program Action:<br>Action Reason: | Active in Program<br>03/29/2018<br>Program Change<br>Change Major | Admit Term:<br>Effective Sequence<br>Action Date<br>Requirement Term: | Sprin 2015<br>1<br>03/29/2018<br>Sprin 2015 |                       |
| Academic Program:                                              | LibArt Sci                                                        |                                                                       | Find   View All                             | First 4 2 of 2 🕑 Last |
| *Academic Plan                                                 | e Q                                                               |                                                                       |                                             | + -                   |
| *Plan Sequence                                                 | e 30                                                              | Degree:                                                               |                                             |                       |
| *Declare Date                                                  | 03/29/2018                                                        | Degree Checkout Stat:                                                 |                                             |                       |
| *Requirement Term                                              | nQ                                                                | Student Degree Nbr                                                    | r                                           |                       |
| *Advisement Status                                             | s Include v                                                       | Completion Term:                                                      |                                             |                       |
| OK Cancel Ar                                                   | oply                                                              |                                                                       |                                             |                       |

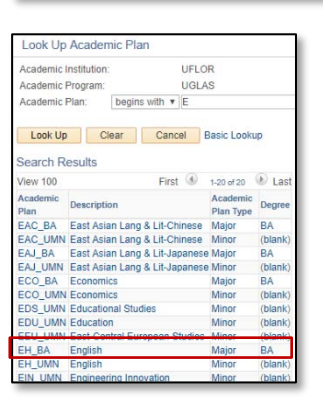

13. Click the desired new Academic Plan. For this example, we will choose EH-BA.

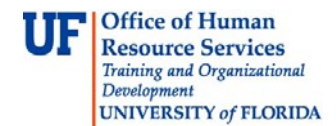

14. If the Academic Plan has a sub-plan, click the Student Sub-Plan tab.

Student Program Student Plan Student Sub-Plan Additional Information Student Degrees

From here, you would either enter the Academic Sub-Plan code or click the look up icon to search for the code. In this example there is no Academic Sub-Plan.

| *Academ        | ic Sub-Plan    |           | Q  |
|----------------|----------------|-----------|----|
| Academic Sub-P | Plan Type:     |           |    |
| *D             | eclare Date 03 | 3/29/2018 | 31 |
| *Require       | ement Term     | Q         |    |

15. Once you have entered all necessary information, click the **OK** button at the bottom of the page.

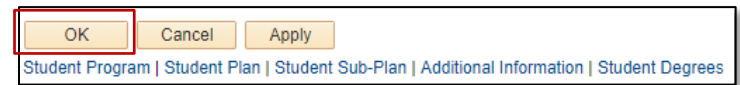

16. The new Academic Program details displays. Click the new Program name.

| UFLOR - University of Florida<br>UGRD - Undergraduate<br>UGLAS - Liberal Arts and Sciences | Program<br>Student Career Nbr<br>Status | UNART<br>2<br>Active in Program | Arts as of 01/01/2018   |
|--------------------------------------------------------------------------------------------|-----------------------------------------|---------------------------------|-------------------------|
| UNARI - Arts                                                                               | Admit Term<br>Expected Graduation       | 2181                            | Spring 2018             |
|                                                                                            | Load Determination                      | Base On Units                   |                         |
|                                                                                            | Plan                                    | ART_UCT                         | Art Ugrd Cert           |
|                                                                                            | Sub-Plan<br>Requirement Term            | 2181<br>ART_UCT02<br>2181       | Ceramics<br>Spring 2018 |

Here you can see the new Plan listed.

| UFLOR - University of Florida<br>UGRD - Undergraduate<br>UGLAS - Liberal Arts and Sciences<br>UNART - Arts | Program<br>Student Career Nbr<br>Status<br>Admit Term      | UGLAS<br>1<br>Active in Program<br>2151 | Liberal Arts and Sciences<br>as of 03/29/2018<br>Spring 2015 |
|----------------------------------------------------------------------------------------------------|------------------------------------------------------------|-----------------------------------------|--------------------------------------------------------------|
|                                                                                                    | Expected Graduation<br>Approved Load<br>Load Determination | Full-Time<br>Base On Units              |                                                              |
|                                                                                                    | Level Determination                                        | Base On Units                           |                                                              |
|                                                                                                    | Plan<br>Requirement Term                                   | BUS_UMN<br>2148                         | Business Administration<br>Fall 2014                         |
|                                                                                                    | Plan<br>Requirement Term                                   | EH_BA<br>2151                           | English<br>Spring 2015                                       |

### FOR ADDITIONAL ASSISTANCE

Technical Issues The UF Computing Help Desk 352-392-HELP helpdesk.ufl.edu Policies and Processes Office of the University Registrar 352-392-1374 registrar.ufl.edu

# STUDENT PROGRAM/PLAN: CHANGE MAJOR WITHIN THE SAME COLLEGE

## WHEN THERE IS A MINOR

This instruction guide will walk you through the process of changing a student's major to one within the same college when the student also has a minor.

#### NAVIGATION

There are two myUFL locations where this process can be completed.

| Student Services Center Navigation  | Advisee Student Center Navigation   |
|-------------------------------------|-------------------------------------|
| 1. Click the NavBar icon            | 1. Click the NavBar icon            |
| 2. Click Main Menu                  | 2. Click Main Menu                  |
| 3. Click Student Information System | 3. Click Student Information System |
| 4. Click Campus Community           | 4. Click Self Service               |
| 5. Click Student Services Center    | 5. Click Advisor Center             |
|                                     | 6. Click Advisee Student Center     |

## PROCESS

Regardless of whether you go to the Student Services Center or Advisee Student Center, you will first do the following:

| Advisee's      | Student Cen      | nter                                                              |  |  |
|----------------|------------------|-------------------------------------------------------------------|--|--|
| Enter any inf  | ormation you hav | ve and click Search. Leave fields blank for a list of all values. |  |  |
| Find an E      | xisting Value    |                                                                   |  |  |
| Search         | Criteria         |                                                                   |  |  |
|                |                  |                                                                   |  |  |
| ID:            | begins with V    | ٩,                                                                |  |  |
| Campus ID:     | begins with v    |                                                                   |  |  |
| National ID:   | begins with 🔻    |                                                                   |  |  |
| Last Name:     | begins with v    |                                                                   |  |  |
| First Name:    | begins with v    |                                                                   |  |  |
| Case Sensitive |                  |                                                                   |  |  |
|                |                  |                                                                   |  |  |
| Search         | Clear B          | asic Search 🔯 Save Search Criteria                                |  |  |

- 1. Enter the student's UFID in the ID field
- 2. Click the Search button

3. Regardless of whether you go to the Student Services Center or Advisee Student Center, click the Academics tab

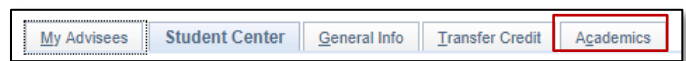

4.

Be sure you are on the correct program by clicking on the Program Name.

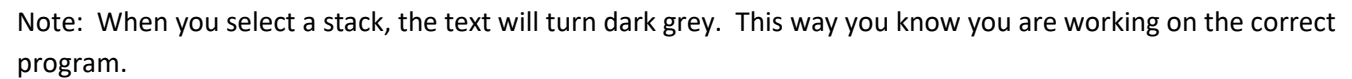

Training and Organizational Development Office of Human Resources University of Florida, Gainesville, FL 32611

Student Center General Info Admissions

UGLAS - Liberal Arts and Sciences UNBUS - Business

UFLOR - University of Florida

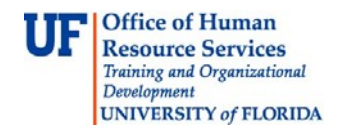

5. Click the Edit Program Data button.

| Institution / Career / Program                                                                                     |                                                                                                    |                                                                 |              | Edit Program Data                                              |
|----------------------------------------------------------------------------------------------------|----------------------------------------------------------------------------------------------------|-----------------------------------------------------------------|--------------|----------------------------------------------------------------|
| └ UFLOR - University of Florida<br>└ UGRD - Undergraduate<br>└ UGLAS - Liberal Arts and Sciences<br>└ UNART - Arts | Program<br>Student Career Nbr<br>Status<br>Admit Term<br>Expected Graduation<br>Approved Load<br>Load Determination | UGLAS<br>1<br>Active in Pro<br>2151<br>Full-Time<br>Base On Uni | ogram<br>its | Liberal Arts and Sciences<br>as of 02/01/2018<br>Spring 2015   |
|                                                                                                    | Plan<br>Requirement Term<br>Plan<br>Requirement Term                                                                | BUS_UMN<br>2148<br>EH_BA<br>2151                                | 1.0          | Business Administration<br>Fall 2014<br>English<br>Spring 2015 |

6. Click the (+) plus sign to add a new row.

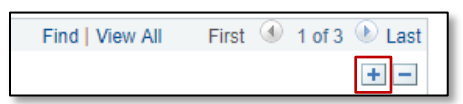

- 7. Enter **PLNC** in the **Program Action** field. PLNC means Plan Change. You can also click the look up icon (magnifying class) to search for the program action code.
- 8. Enter **CMAJ** in the **Action Reason** field. CMAJ means Change Major. You can also click the look up icon (magnifying class) to search for the action reason code.
- 9. Click the **Student Plan** tab.

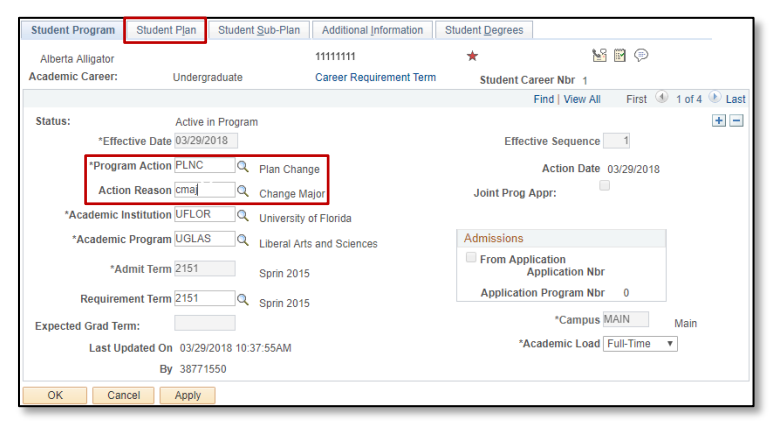

10. Note there is more than one plan. Click the View All link to see all academic plans that are a part of this program.

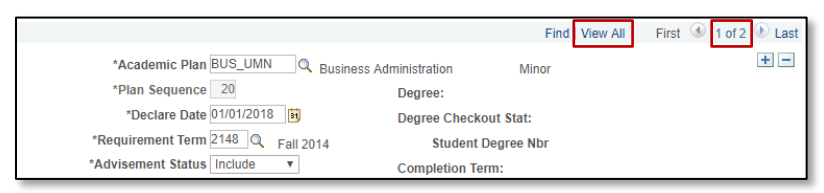

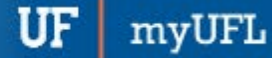

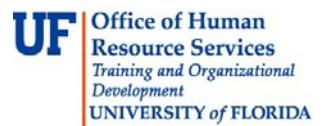

11. Both plans display. In the new plan section, enter **%ba** in the **Academic Plan** field to search for all plans with BA in the name.

#### **QUICK TIP!**

The **percent sign** % is known as a **wildcard**. If you want to conduct a partial search, you can enter the % sign, along with other desired characters. In our example, we want to see all academic plans that end in BA. In order to see all of these plans, we enter %ba. Upon clicking the look up icon, we will see all academic plans that end with BA.

If we wanted to see all plans that *begin* with a certain character, we would enter that character, followed by the percent sign. For example, if we want all plans that begin with an E we would enter e%.

#### 12. Click the look up icon to search.

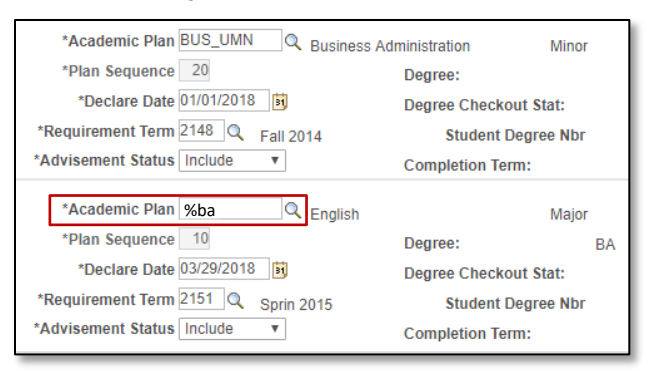

13. Click on the desired academic plan. In this example, the desired plan is CRI\_BA.

| Look Up Academic Plan             |                   |               |                       | ×        |
|-----------------------------------|-------------------|---------------|-----------------------|----------|
| Academic                          | Institution:      | UFLC          | OR                    |          |
| Academic                          | Program:          | UGLA          | S                     |          |
| Academic                          | Plan: begin       | s with ▼ %BA  |                       |          |
| Look Up Clear Cancel Basic Lookup |                   |               |                       |          |
| un une                            | tesuits           | <b>.</b>      |                       | <b>.</b> |
| View 100                          |                   | First 🖤       | 1-43 of 43            | Last     |
| Academic<br>Plan                  | Description       |               | Academic<br>Plan Type | Degree   |
| AFA_BA                            | African American  | Studies       | Major                 | BA       |
| APY_BA                            | Anthropology      |               | Major                 | BA       |
| ATY_BA                            | Astronomy         |               | Major                 | BA       |
| BIO_BA                            | Biology           |               | Major                 | BA       |
| CLC BA                            | Classical Studies |               | Maior                 | BA       |
| CRI_BA                            | Criminology       |               | Major                 | BA       |
| EAC_BA                            | East Asian Lang   | & Lit-Chinese | Major                 | BA       |

14. Click the View 1 link to minimize the other Academic Plan.

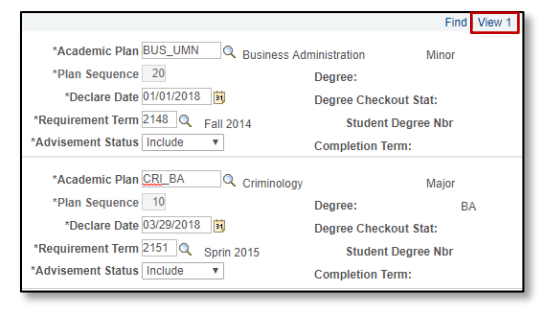

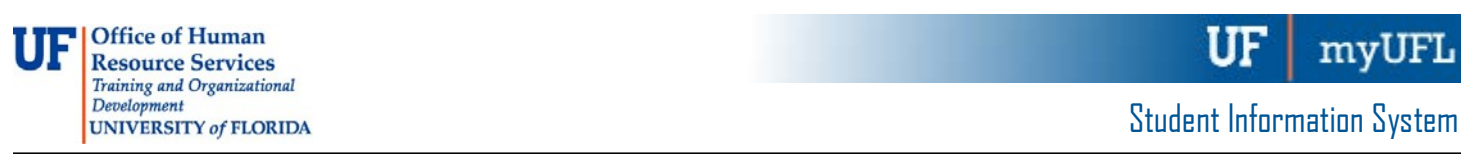

15. If the Academic Plan has a sub-plan, click the Student Sub-Plan tab.

 Student Program
 Student Plan
 Student Sub-Plan
 Additional Information
 Student Degrees

- 16. Be sure you are on the correct plan. From here you would either enter the Academic Sub-Plan code or click the look up icon next to the Academic Sub-Plan field to search for the code. In this example, the plan does not have an academic sub-plan.
- 17. Once you have entered all of the necessary information, click the **OK** button.

| Student Program                  | Student Pla                                                   | n Student Sub-Plan                                             | Additional Information                | Student Degrees                              |                             |
|----------------------------------|---------------------------------------------------------------|----------------------------------------------------------------|---------------------------------------|----------------------------------------------|-----------------------------|
| Alberta Alligato                 | r                                                             |                                                                | 11111111                              | *                                            |                             |
| Academic Caree                   | er: L                                                         | Jndergraduate                                                  | Student Care                          | eer Nbr 1                                    |                             |
|                                  |                                                               |                                                                |                                       | Find View                                    | All First 🕚 1 of 4 🕑 Last   |
| Status:<br>Eff<br>Program Action | ہ<br>fective Date (<br>: F                                    | Active in Program<br>03/29/2018<br>Plan Change<br>Chango Major | Admit Term:<br>Effective Sec<br>Actio | Sprin 2015<br>quence 1<br>on Date 03/29/2018 |                             |
| Academic Progr                   | ram: L                                                        | liberal Arts and Sciences                                      | University of Flori                   | da                                           |                             |
|                                  |                                                               |                                                                |                                       | Find   View                                  | / All First 🕚 2 of 2 🕑 Last |
| Academic Plan                    | : (                                                           | Criminology<br>Spring 2015                                     | Major                                 |                                              |                             |
|                                  |                                                               |                                                                |                                       | Find   View /                                | All 🛛 First 🕚 1 of 1 🕑 Last |
| *Acade<br>Academic Sub<br>*Requ  | mic Sub-Plan<br>b-Plan Type:<br>*Declare Date<br>irement Term | 03/29/2018 🛱                                                   |                                       |                                              | *-                          |
| OK Ca                            | ancel Ap                                                      | oply                                                           |                                       |                                              |                             |

18. The new Academic Program displays. Click the new program name link to see the change.

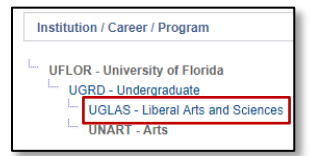

19. The program name will change to gray text. Here you can see the new **Plan** listed. The plan change is now complete.

| UFLOR - University of Florida     | Program<br>Student Career Nbr | UGLAS<br>1        | Liberal Arts and Sciences            |
|-----------------------------------|-------------------------------|-------------------|--------------------------------------|
| UGLAS - Liberal Arts and Sciences | Status                        | Active in Program | as of 03/29/2018                     |
| UNART - Arts                      | Admit Term                    | 2151              | Spring 2015                          |
|                                   | Expected Graduation           |                   |                                      |
|                                   | Approved Load                 | Full-Time         |                                      |
|                                   | Load Determination            | Base On Units     |                                      |
|                                   | Level Determination           | Base On Units     |                                      |
|                                   | Plan<br>Requirement Term      | BUS_UMN<br>2148   | Business Administration<br>Fall 2014 |
|                                   | Plan<br>Requirement Term      | CRI_BA<br>2151    | Criminology<br>Spring 2015           |

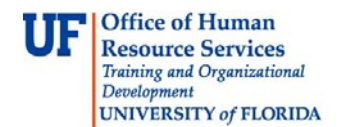

## FOR ADDITIONAL ASSISTANCE

Technical Issues The UF Computing Help Desk 352-392-HELP helpdesk.ufl.edu

#### **Policies and Processes**

Office of the University Registrar 352-392-1374 <u>registrar.ufl.edu</u>

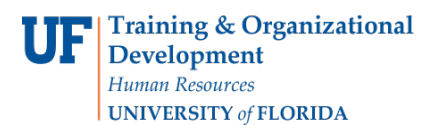

# STUDENT PROGRAM PLAN ACADEMIC STRUCTURE, TERMS, AND RULES

It is important for advisors to understand academic structure and the related terminology before making updates to a student's academic program. Academic Structure is a term used by the Office of the University Registrar for all the things that need to be in place to create the rest of the Student Information System. This includes degree programs (majors, and degrees) and other offerings such as minors, concentrations, and certificates. This information is organized into what Campus Solutions calls Careers, Programs, Plans, and Sub-Plans. Advisors will need to identify which career, program, and plan a student is in before making any updates.

#### TERMS

- 1. <u>Career</u>: is the student's classification such as Graduate or Undergraduate
- 2. <u>Program</u>: is the student's classification plus college such as a Graduate student in the College of Agricultural & Life Sciences
- 3. Plan: is the major plus degree such as a Bachelor of Arts in Anthropology or a minor or certificate level
- 4. <u>Sub-Plan</u>: is a concentration/emphasis/specialization or a certificate
- 5. <u>Student Program/Plan</u>: a student's career, program, plan, and sub-plan
- 6. <u>Student Groups</u>: identified groups to be tracked

For example, UF Online, Innovation Academy, and self-funded programs can be identified by Student Groups.

7. <u>Stack</u>: unique collection of a student's career, program, plan and sub-plan

## ACADEMIC STRUCTURE

Below is a chart to represent the components of a Student's Program/Plan.

| Student Pro | ogram/Plan                                                                  |                                                                                                    |
|-------------|-----------------------------------------------------------------------------|----------------------------------------------------------------------------------------------------|
| Term        | Definition                                                                  | Code Examples                                                                                                    |
| CAREER      | Undergraduate<br>Graduate<br>Law<br>Medicine                                | UGRD = Undergraduate<br>GRAD = Graduate<br>LW = Law<br>MED = Medicine                                                                                                    |
| PROGRAM     | Career + College                                                            | GRAGL = Graduate / Agricultural & Life Sciences<br>UGLAS = Undergraduate / Liberal Arts & Sciences<br>UNENG = Undergraduate Non-Degree/ Engineering<br>VMVEM = Veterinary Medicine / Veterinary Medicine |
| PLAN        | Major + Degree<br>Minor (subject) + Level<br>College of Certificate + Level | APY_BA=Anthropology_Bachelor of Arts<br>LIN_UMN=Linguistics_Undergraduate Minor<br>ENG_UCT=Engineering_Undergraduate Certificate                                                                         |
| SUB-PLAN    | Concentration/Emphasis/<br>Specialization or Certificate                    | BLY_BS01 = Biology_Bachelor of Science / Sub-Plan #<br>ENG_UCT01 = Engineering_Undergraduate Certificate / Sub-<br>Plan #                                                                                |

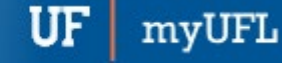

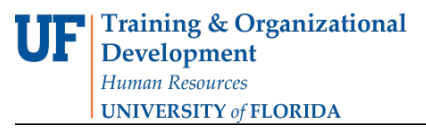

Student Information System

Below is a chart to represent how a student's Career, Program, Plan, and Sub-plan (left) is linked to the rest of a student's information including terms, classes, and eventually grades and graduation information.

| <u>Stack</u> | <u>Term</u>                            |  |
|--------------|----------------------------------------|--|
| Career       | Summer 2017<br>Classes Classes Classes |  |
| Program      | Fall 2017<br>Classes Classes Classes   |  |
| Plan         | Spring 2017<br>Classes Classes Classes |  |
| Sub-plan     | Summer 2017<br>Classes Classes Classes |  |

Below are some sample codes for Careers, Programs, Plans, and Sub-Plans.

| <u>Career</u><br>UGRD=Undergraduate<br>GRAD=Graduate<br>MED=Medicine<br>LAW=Law | Program<br>College of Liberal Arts & Sciences<br>UGLAS<br>Undergraduate Career | Plan<br>→ Degree: Bachelor of Arts<br>APY_BA<br>→ Major: Anthropology | Sub-Plan<br>IDS_BS01<br>Plan Code |
|---------------------------------------------------------------------------------|--------------------------------------------------------------------------------|-----------------------------------------------------------------------|-----------------------------------|
|                                                                                 | GRAGL<br>Graduate Career                                                       | Undergraduate Minor                                                   | ENG_UCT01<br>→ Plan Code          |

Below is how a student's program/plan will appear in the Student Services Center.

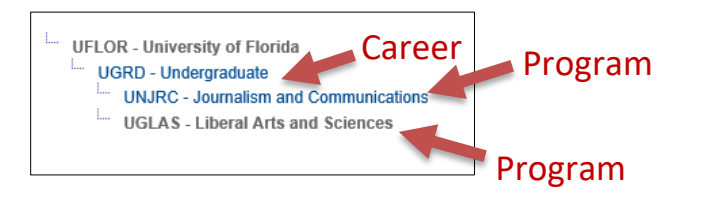

## RULES-UNDERGRADUATE AND PROFESSIONAL CAREERS

- 1. There is 1 stack per program (college). 1 program stack can have multiple major plans attached.
- 2. If there are 2 major plans in 2 different colleges, there will be 2 stacks (1 for each college).
- 3. If the student is changing colleges, it is a program change. The user must enter the previously recorded admit term and requirement term.
- 4. Degree attributes are not used for UGRAD and PROF career stacks.
- 5. Undergraduate advisors can change the major of a student with 1 major plan, to another major plan, and can update the requirement term. Other updates should be made by the Registrar's Office.

#### **RULES-GRADUATE CAREERS**

- 1. There is 1 Stack per major plan, no matter what.
- 2. Add a new Stack when the student has one active Stack (is enrolled) and wants to earn an additional degree in their major (example: An Agronomy PhD student also wants to earn a master's degree in Agronomy).
- 3. When creating new Stacks, the admit term will remain the same. The student's admit term will always be the first term the student started in any graduate career program. The exception is when the student is re-admitted into a program.
- 4. New Stacks will be created automatically for students who are re-admitted. The Admit and Requirement Terms will both be the term the student was re-admitted.
- 5. If a student has one active Stack (is enrolled) and wants to change to a new plan in the same major, departmental staff can do a PLAN CHANGE in the student's existing Stack.
- 6. If a student has one active Stack and wants to change to a new plan in a different major, they must submit an application through the Office of Admissions. The Career in the new major will be automatically added by the Registrar once the student is admitted into the new program. Please contact Graduate School Data Management Unit by sending an email to graddata@ufl.edu to discontinue the old Career.
- 7. Minors are attached to the major and degree plan, so they do not "float" or "move" from Stack to Stack within the career.
- 8. The other allowable PLAN CHANGE is a minor plan change.
- 9. Degree attributes reflect degree options for different students such as thesis/non-thesis or joint graduateprofessional degrees. A custom batch job will default degree attributes to any new graduate career plan, and graduate department coordinators can make limited manual adjustments.
- 10. Graduate department coordinators can add new Stacks (for additional degrees), change plans in an existing Stack in the student's major, add and remove minors, and update degree attributes.
- 11. Status for a student Stack will automatically change to Discontinued (DISC) in the Student Information System (SIS) when a student is not enrolled for 3 consecutive terms.
- 12. If a student wants to drop from one degree program or leave the University (drop from all degree programs) you can do a DATA CHANGE to the student's stack(s).

### RULES-CERTIFICATE STACKS (ALL LEVELS)

- 1. Certificates are always free-standing stacks. They are all in the UGRAD career, with a UNXXX program.
- 2. These stacks are built when a student is admitted to a certificate program.
- 3. The only changes to certificate stacks will be to DISC (discontinue), and/or COMP (complete) these stacks as students are certified and awarded the certificate.

### PROGRAM ACTION CODES

| Program Action                 | Action Reason | When should I use this combination?               |  |
|--------------------------------|---------------|---------------------------------------------------|--|
| ACTV (Active) AMAJ (Add Major) |               | The Graduate student is adding a major or degree. |  |

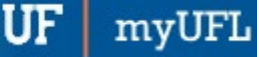

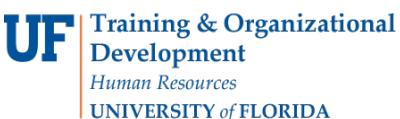

|                              |                               | The line descendence of the state of the sector of the AND |
|------------------------------|-------------------------------|------------------------------------------------------------|
| <b>PRGC</b> (Program Change) | <b>CIVIAJ</b> (Change Major)  | The Undergraduate student is changing major AND            |
|                              |                               | College.                                                   |
|                              |                               |                                                            |
| PLNC (Plan Change)           | AMIN (Add Minor)              | The Undergraduate student is adding a minor in the same    |
|                              |                               | Collega                                                    |
|                              |                               | conege.                                                    |
|                              |                               | Nata, This is northernood by the Desistron's Office        |
|                              |                               | <u>Note</u> . This is performed by the Registral's Office. |
| <b>PLNC</b> (Plan Change)    | CMAL (Change Major)           | The student is changing a major in the same College        |
|                              | CIVIAJ (Change Major)         | The student is changing a major in the same conege.        |
| <b>PINC</b> (Plan Change)    | CSUB (Change Subplan)         | The student is changing a sub-plan only (concentration     |
|                              | Coob (enange subplan)         |                                                            |
|                              |                               | emphasis, specialization).                                 |
|                              |                               |                                                            |
| PLNC (Plan Change)           | RIVIIN (Remove Minor)         | The Undergraduate student wants to remove a minor.         |
|                              |                               |                                                            |
|                              |                               | Note: This is performed by the Registrar's Office.         |
| DATA (Data Change)           | <b>DOTC</b> (Deguirement Term | An academic advisor poods to make an avaantian and sat     |
| DATA (Data Change)           | RQIC (Requirement Term        | An academic advisor needs to make an exception and set     |
|                              | Change)                       | the requirement term (catalog year) as before the          |
|                              |                               | student's admit term.                                      |
|                              |                               |                                                            |
| DATA (Data Change)           | Choose from a list of codes   | The Graduate Student wants to drop a degree program.       |
|                              |                               |                                                            |
|                              |                               |                                                            |
|                              |                               |                                                            |

## FOR ADDITIONAL ASSISTANCE

Technical Issues The UF Computing Help Desk 352-392-HELP helpdesk@ufl.edu.

#### **Processes and Policies**

Office of the University Registrar ourdegreeteam-l@lists.ufl.edu 352-392-1374 registrar.ufl.edu